## **Miami-Dade County**

# Resourcing for Results Online v2.0 (RFRO) Training Manual FY 2020-21

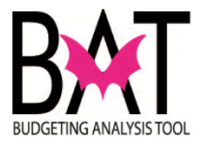

## Contents

| RFRO v2.0 Big Picture                                                                                             | 3 |
|----------------------------------------------------------------------------------------------------|---|
| Activity 1: Web Brower system requirements, settings and accessing the RFRO application.                          | 4 |
| Activity 2: Identifying RFRO Dashboard Items                                                                      | 6 |
| Section 2A: Opening the home page and side-bar menu in RFRO                                                       | 6 |
| Section 2B: Selecting an Input Screen in RFRO                                                                     | 7 |
| Section 2C: How to Select and Run Reports                                                                         | 8 |
| Activity 3: Entering Data Into The Activity Form1                                                                 | 1 |
| Section 3A: Navagating through the Input Activity Screens1                                                        | 1 |
| Section 3B: Adding Revenues/Expenses in the Operating Budget For an Activity1                                     | 6 |
| Section 3C: Editing Revenues/Expenses in the Operating Budget For This Activity1                                  | 9 |
| Section 3D: Adding and Editing Positions in the Positions For This Activity Form2                                 | 0 |
| Section 3E: Adding Performance Measures in the Performance Information For This<br>Activity (At Base Level) Form2 | 2 |
| Section 3F: Adding/Deleting Departmental enhancement or Reduction2                                                | 5 |
| Activity 4: Completing Proposed New or Increased Fees2                                                            | 8 |
| Section 4A: Navigating to the Proposed New or Increased Fees Form2                                                | 8 |
| Section 4B: Editing Proposed New or Increased Fees Form                                                           | 9 |
| Section 4C: Creating a Proposed New or Increased Fees Form                                                        | 0 |
| Activity 5: Updating Operating Unmet or Deferred Needs3                                                           | 2 |
| Section 5A: Navigating to Operating Unmet or Deferred Needs                                                       | 2 |
| Section 5B: Editing Operating Unmet or Deferred Needs                                                             | 4 |
| Section 5C: Creating a new Operating Unmet or Deferred Needs                                                      | 6 |
| Activity 6: Completing Grant Funding Summary Form3                                                                | 8 |
| Section 6B: Editing The Grant Funding Summary Form4                                                               | 1 |
| Activity 7: Completing Payments To and From Other Departments4                                                    | 3 |
| Section 7B: Editing the Payment To and From Other Departments Form4                                               | 5 |
| Activity 8: Completing Selected Line Item Highlights Form4                                                        | 7 |
| Section 8B: Editing The Line Item Highlights Form4                                                                | 9 |

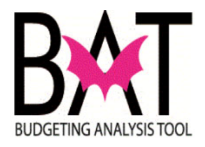

## RFRO v2.0 Big Picture

• Add language for changes from prior RFRO and explain interaction with new ERP systems including Hyperion

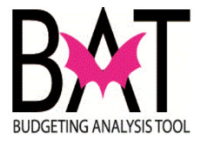

# Activity 1: Web Brower system requirements, settings and accessing the RFRO application

In this activity you will log into the **RFRO** workspace directly from your machine.

| Step | Action                                                                                                    | Notes                                                                                                    |
|------|----------------------------------------------------------------------------------------------------|----------------------------------------------------------------------------------------------------|
| 1.   | On your local desktop, open Chrome                                                                                                    | Application it is <b>not</b><br>supported by Internet<br>Explorer, Edge or<br>Firefox                                                                             |
| 2.   | In the URL bar, type:<br>https://rfroprd.miamidade.gov/login<br>← → C ☆ ■ rfroprd.miamidade.gov/login                                                                                                    |                                                                                                    |
| 3.   | Add this URL to your Favorites. Click the start button on the right side of the browser bar in Chrome         ← → C ☆ ● rfroprd.miamidade.gov/login                                                                                                    | This step is a one-time process.<br>Once complete, you will access<br>the RFRO – Resourcing for<br>Results Online application by<br>clicking the Favorites option |
|      | Veloceting the origination of the wine the tree body in page.         Veloceting for Results Online         Dade County-         Resourcing For         Results Online         (RFRO)         The RFRO is the web-based         system that Miami-Dade County will be using to submit and         present budget information.         The BC (BAT). | analyst to request access to<br>RFRO. Your analyst will provide<br>you with a user ID and password                                                                |

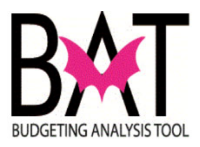

| Step | Action                                                |
|------|-------------------------------------------------------|
| 5.   | Upon entering RFRO, you will see the Home Page        |
|      | shown below. Note that this page will contain What is |
|      |                                                       |
|      |                                                       |
|      | Welcome to RFR0 2.0                                   |
|      |                                                       |
|      |                                                       |
|      |                                                       |
|      |                                                       |
|      |                                                       |
|      |                                                       |
|      |                                                       |
|      |                                                       |
|      |                                                       |
|      |                                                       |
|      |                                                       |

--End of Activity--

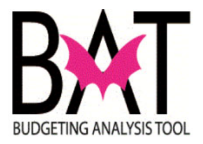

## Activity 2: Identifying RFRO Dashboard Items

## Section 2A: Opening the home page and side-bar menu in RFRO

In this activity you will open the application and identify the different areas in the RFRO dashboard.

In this activity you will:

- View the RFRO Home page
- Select the drop-down to open the side bar

| Step | Action                                                                                                  | Notes                                                                  |
|------|----------------------------------------------------------------------------------------------------|------------------------------------------------------------------------|
| 1.   | From the <b>RFRO Home Page</b> , to find the drop-down box click on to the <b>Side-Bar</b> menu.        |                                                                        |
|      | Resourcing for Results Online                                                                           |                                                                        |
| 2.   | After clicking on the Side-Bar menu button, the Side-Bar will list various forms available to the users | Forms available will vary<br>depending on your user security<br>access |

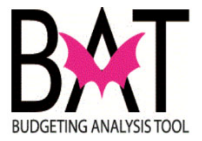

## Section 2B: Selecting an Input Screen in RFRO

In this section of the activity you will be shown how to select the different RFRO input screens.

| Step | Action                                              | Notes                                       |                                                 |
|------|-----------------------------------------------------|---------------------------------------------|-------------------------------------------------|
| 1.   | Click on the down arro<br>Bar pane found on the     | w sign next to Input on the Side<br>left    |                                                 |
|      | ≕ Resourcing for Resu                               | lts Online                                  |                                                 |
|      | Main Board                                          | ~                                           |                                                 |
|      | Input                                               | ~                                           |                                                 |
|      | Reports                                             | ~                                           |                                                 |
|      | Production                                          | ~                                           |                                                 |
|      | Administration                                      | ~                                           |                                                 |
|      | Workflow                                            | ~                                           |                                                 |
|      | Version                                             | ~                                           |                                                 |
| 2    | After clicking on the de                            | we arrow sign all the locut                 | Most used leput screeps will be                 |
| Ζ.   | screens will become vi                              | sible to you                                | discussed in later activities in<br>this manual |
|      | Input                                               | ^                                           |                                                 |
|      | Activities                                          |                                             |                                                 |
|      | Proposed New or Increased                           | Fees                                        |                                                 |
|      | Unmet Needs                                         |                                             |                                                 |
|      | Line Item Highlight                                 |                                             |                                                 |
|      | Department Issue                                    |                                             |                                                 |
|      | Grant Funding Summary                               |                                             |                                                 |
|      | Payments To & From Other I                          | Departments                                 |                                                 |
|      | You will now be able to<br>like to work on by click | o select the input form you would ing on it |                                                 |

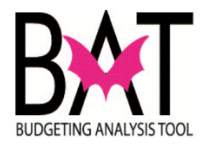

## Section 2C: How to Select and Run Reports

In this section of the activity you will:

- Open the Reports drop-down menu from the Main Board
- Select a report
- Run a report

| Step | Action                                                | Notes |
|------|-------------------------------------------------------|-------|
| 1.   | Click on the down arrow sign next to Reports on the   |       |
|      | Main Board pane found on the left.                    |       |
|      |                                                       |       |
|      | Resourcing for Results Online                         |       |
|      | Main Board 🗸                                          |       |
|      | Input 🗸                                               |       |
|      | Reports ~                                             |       |
|      | Production 🗸                                          |       |
|      | Administration 🗸                                      |       |
|      | Workflow 🗸                                            |       |
|      | Version 🗸                                             |       |
|      |                                                       |       |
|      |                                                       |       |
| 0    | After sticking on the down or out of the Donorto will |       |
| Ζ.   | become visible to vou.                                |       |
|      | Ş                                                     |       |
|      |                                                       |       |
|      | Main Board 🗸                                          |       |
|      | Input ~                                               |       |
|      | Reports ^                                             |       |
|      | General Departmental Summary                          |       |
|      | Departmental Summary By Funds                         |       |
|      | Departmental Summary By Sub Activity                  |       |
|      | Department Performance Information                    |       |
|      | Department Proposed Fee                               |       |
|      | Payments To And From Other Departments                |       |
|      | Operating Unmet or Deferred Needs                     |       |
|      | Selected Line Item Highlights                         |       |
|      | Grant Funding Summaries                               |       |

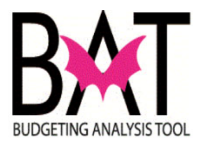

| Step | Action                                                            |                                                              | Notes                                                                                                    |
|------|-------------------------------------------------------------------|--------------------------------------------------------------|----------------------------------------------------------------------------------------------------|
| 3.   | From the Reports drop-dov                                         | wn list, click on General                                    |                                                                                                    |
|      | Departmental Summary                                              |                                                              |                                                                                                    |
|      |                                                                   | ne                                                           |                                                                                                    |
|      | Main Board                                                        | ~                                                            |                                                                                                    |
|      | Input                                                             | ~                                                            |                                                                                                    |
|      | Reports                                                           | ^                                                            |                                                                                                    |
|      | General Departmental Summary By Fund                              | IS                                                           |                                                                                                    |
|      | Departmental Summary By Funds                                     |                                                              |                                                                                                    |
|      | Departmental Summary By Sub Activity                              |                                                              |                                                                                                    |
|      | Production                                                        | ~                                                            |                                                                                                    |
|      | Administration                                                    | ~                                                            |                                                                                                    |
|      | Workflow                                                          | ~                                                            |                                                                                                    |
|      | Version                                                           | ~                                                            |                                                                                                    |
| 4.   | A pop-up window will appe<br>the department for which y<br>report | ear to prompt you to select<br>you which to run the selected | As you start typing the desire<br>department, the application will<br>automatically populate the<br>current existing name in the<br>system |
|      | Select Department<br>Regulatory and Economic Resources            |                                                              |                                                                                                    |
|      | Type in your department n                                         | cancel Select                                                |                                                                                                    |
|      |                                                                   |                                                              |                                                                                                    |

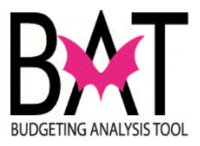

| Step | Action                                                                                                    |                                                                                                    |                                                            |                                                                                      |                                                 |                                                 |                                                 | Notes |  |  |
|------|----------------------------------------------------------------------------------------------------|----------------------------------------------------------------------------------------------------|------------------------------------------------------------|--------------------------------------------------------------------------------------|-------------------------------------------------|-------------------------------------------------|-------------------------------------------------|-------|--|--|
| 5.   | A Depart<br>screen fo                                                                                                    | ment Sur                                                                                                    | mmary R<br>ected <b>de</b>                                 | eport wil<br><b>partmen</b>                                                          | l appea<br>t                                    | r in th                                         | ie                                              |       |  |  |
|      |                                                                                                    |                                                                                                    | REPORT: GENER                                              | AL DEPARTMENTAL SUMMARY                                                              |                                                 |                                                 | Q: Q:                                           |       |  |  |
|      | A) OPERATING BUDGET - REVENUES                                                                                                    | S AND EXPENDITURES<br>FY 2014-15 FY 20<br>Articl                                                                                                    | 015-16 FY 2016-17                                          | (3 = 000)<br>FY 2017-18 FY 201<br>Actual Actual                                      | 8-19 FY 2019-20                                 | FY 2019-20                                      | FY 2020-21                                      |       |  |  |
|      | PEVENUE<br>CW General Fund<br>UMSA General Fund<br>PROP BOND Auto Tao Fees                                                                                                    | Actual Actual Ac | a Actual<br>33 \$1,710<br>7 \$537<br>91 \$1,884            | \$1,734 \$1,947<br>\$105 \$254<br>\$1960 \$1361                                      | \$2,747<br>\$313<br>\$1.900                     | \$2,688<br>\$300<br>\$1,951                     | \$3,727<br>\$329<br>\$1 90                      |       |  |  |
|      | PROP_BOND Bond Proceed<br>PROP_BOND Building Admi<br>Fees<br>PROP_BOND Carryover<br>PROP_BOND Certification F                                                                     | s 90 80<br>Inistrative 8626 \$1.2<br>579,814 5117<br>'ees 90 90                                                                                                    | \$0<br>24 \$1,714<br>7,184 \$133,669<br>\$0                | \$0 \$0<br>\$1,771 \$1,823<br>\$143,665 \$164,7<br>\$0 \$0                           | 97 \$171,552<br>90                              | \$0<br>\$829<br>\$192,249<br>\$0                | \$0<br>\$742<br>\$178,077<br>\$0                |       |  |  |
|      | PROP_BOND Code Compile<br>PROP_BOND Code Fires / L<br>Collections<br>PROP_BOND Construction ,<br>PROP_BOND Construction ,<br>PROP_BOND Construct Moni<br>PROP_BOND Construct of L | Ince Pees \$3,735 \$4,64<br>Uen \$9,846 \$7,81<br>(Plat Fees \$2,751 \$3,11<br>itoring Fees \$0 \$0<br>(sensing \$1,459 \$1,8                                                                                                    | 82 \$4,717<br>04 \$8,867<br>78 \$4,127<br>50<br>17 \$1,471 | \$4,217 \$5,152<br>\$10,847 \$9,589<br>\$5,074 \$5,223<br>\$0 \$0<br>\$1,981 \$1,669 | \$4,316<br>\$8,113<br>\$4,551<br>\$0<br>\$1,883 | \$4,770<br>\$9,579<br>\$4,833<br>\$0<br>\$1,669 | \$4,532<br>\$9,071<br>\$4,591<br>\$0<br>\$1,586 |       |  |  |
|      | PROP_BOND Environmenta<br>Endangered L                                                                                                    | ent Fees<br>By \$601 \$603<br>and Fees                                                                                                    | \$689                                                      | \$861 \$935                                                                          | \$844                                           | \$960                                           | \$927                                           |       |  |  |
|      |                                                                                                    |                                                                                                    |                                                            |                                                                                      |                                                 |                                                 |                                                 |       |  |  |
|      |                                                                                                    |                                                                                                    |                                                            |                                                                                      |                                                 |                                                 |                                                 |       |  |  |
|      |                                                                                                    |                                                                                                    |                                                            |                                                                                      |                                                 |                                                 |                                                 |       |  |  |
|      |                                                                                                    |                                                                                                    |                                                            |                                                                                      |                                                 |                                                 |                                                 |       |  |  |
| 6.   | From the                                                                                                    | e report, y                                                                                                    | ou can c                                                   | hoose to                                                                             | export                                          | to eit                                          | her                                             |       |  |  |
|      | Microsof                                                                                                    | t Excel or                                                                                                    | Word by                                                    | y using th                                                                           | ne icons                                        | on th                                           | ne top                                          |       |  |  |
|      | right corr                                                                                                    | her of the                                                                                                    | report                                                     |                                                                                      |                                                 |                                                 |                                                 |       |  |  |
|      |                                                                                                    |                                                                                                    |                                                            |                                                                                      |                                                 |                                                 | Logout                                          |       |  |  |
|      |                                                                                                    |                                                                                                    |                                                            |                                                                                      |                                                 |                                                 |                                                 |       |  |  |
|      | REPORT: GENER                                                                                                    | RAL DEPARTMENTAL SUN                                                                                                    | MMARY                                                      |                                                                                      |                                                 |                                                 |                                                 |       |  |  |
|      |                                                                                                    | (\$ in 000s)                                                                                                    |                                                            |                                                                                      |                                                 |                                                 |                                                 |       |  |  |
|      | FY 2016-17<br>Actual                                                                                                    | FY 2017-18<br>Actual                                                                                                    | FY 2018-19<br>Actual                                       | FY 2019-20<br>Budget                                                                 | FY 2019-20<br>Forecast                          | FY 2<br>Bud                                     | 2020-21<br>get                                  |       |  |  |
|      | \$1,710<br>\$537                                                                                                    | \$1,734<br>\$105                                                                                                    | \$1,947<br>\$254                                           | \$2,747<br>\$313                                                                     | \$2,688<br>\$300                                | \$3,7<br>\$32                                   | 9                                               |       |  |  |
|      | \$0<br>\$1,714                                                                                                    | \$0<br>\$1,771                                                                                                    | \$0<br>\$1,823                                             | \$0<br>\$1,250                                                                       | \$0<br>\$829                                    | \$0<br>\$742                                    | 2                                               |       |  |  |
|      | \$133,669<br>\$0<br>\$4,717                                                                                                    | \$143,665<br>\$0<br>\$4,217                                                                                                    | \$164,797<br>\$0<br>\$5,152                                | \$171,552<br>\$0<br>\$4,316                                                          | \$192,249<br>\$0<br>\$4,770                     | \$178<br>\$0<br>\$4,5                           | 8,077                                           |       |  |  |
|      | \$8,867<br>\$4,127                                                                                                    | \$10,847                                                                                                    | \$9,589                                                    | \$8,113<br>\$4,551                                                                   | \$9,579                                         | \$9,0                                           | 91                                              |       |  |  |
|      | \$0                                                                                                    | \$0                                                                                                    | \$0                                                        | \$0                                                                                  | \$0                                             | \$0                                             |                                                 |       |  |  |
|      |                                                                                                    |                                                                                                    |                                                            |                                                                                      |                                                 |                                                 |                                                 |       |  |  |
|      |                                                                                                    |                                                                                                    |                                                            |                                                                                      |                                                 |                                                 |                                                 |       |  |  |
|      |                                                                                                    |                                                                                                    |                                                            |                                                                                      |                                                 |                                                 |                                                 |       |  |  |
|      |                                                                                                    |                                                                                                    |                                                            |                                                                                      |                                                 |                                                 |                                                 |       |  |  |
|      |                                                                                                    |                                                                                                    |                                                            |                                                                                      |                                                 |                                                 |                                                 |       |  |  |
|      |                                                                                                    |                                                                                                    |                                                            |                                                                                      |                                                 |                                                 |                                                 |       |  |  |
|      |                                                                                                    |                                                                                                    |                                                            |                                                                                      |                                                 |                                                 |                                                 |       |  |  |
|      |                                                                                                    |                                                                                                    |                                                            |                                                                                      |                                                 |                                                 |                                                 |       |  |  |
|      |                                                                                                    |                                                                                                    |                                                            |                                                                                      |                                                 |                                                 |                                                 |       |  |  |
| 6    | Vou con                                                                                                    |                                                                                                    | enort in                                                   |                                                                                      | orte dr                                         | on da                                           |                                                 |       |  |  |
| 0.   | menu hv                                                                                                    | following                                                                                                    | steps 3                                                    | through                                                                              | 6                                               | op-do                                           | VVI I                                           |       |  |  |
|      |                                                                                                    |                                                                                                    | , 5.550 0                                                  |                                                                                      | -                                               |                                                 |                                                 |       |  |  |
|      |                                                                                                    |                                                                                                    |                                                            |                                                                                      |                                                 |                                                 |                                                 |       |  |  |

--End of Activity--

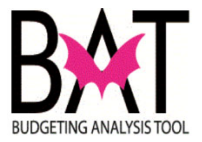

## Activity 3: Entering Data Into The Activity Form

In this form you will be entering revenues, expenses, positions and performance information.

### Section 3A: Navigating through the Input Activity Screens

In this activity, you will:

- Adding/selecting a Primary Activity for your department
- Add/edit revenues and expenses
- Add/edit position information
- Add/edit performance information

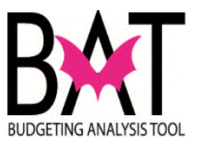

| Step | Actio            | n                                                                                      | Notes                                                                      |  |
|------|------------------|----------------------------------------------------------------------------------------|----------------------------------------------------------------------------|--|
| 3.   | Once<br>within   | you type in your department<br>the department will show f<br>urcing for Results Online | To create a new Primary Activity,<br>please contact your budget<br>analyst |  |
|      | Primary Activiti | es                                                                                     |                                                                            |  |
|      | Create           | Clear Filter                                                                           |                                                                            |  |
|      | Search Primary   | Activities                                                                             |                                                                            |  |
|      | 🗆 Hidden         | Department<br>Regulatory and Economic Resources                                        |                                                                            |  |
|      | iD               | Dept. 🛧                                                                                | Name                                                                       |  |
|      | 60               | Regulatory and Economic Resources                                                      | <br>Board and Code Administration                                          |  |
|      | 64               | Regulatory and Economic Resources                                                      | <br>Business Affairs                                                       |  |
|      | 78               | Regulatory and Economic Resources                                                      | <br>Code Compliance                                                        |  |
|      | 1                | Regulatory and Economic Resources                                                      | <br>Construction, Permitting and Building Code                             |  |
|      | 2                | Regulatory and Economic Resources                                                      | <br>Construction, Permitting, and Building Code                            |  |
|      | 3                | Regulatory and Economic Resources                                                      | <br>Consumer Protection                                                    |  |
|      | 18               | Regulatory and Economic Resources                                                      | Development Services                                                       |  |
|      | 24               | Regulatory and Economic Resources                                                      | Director's Office                                                          |  |
|      | 45               | Regulatory and Economic Resources                                                      | <br>Administration                                                         |  |
|      | 205              | Regulatory and Economic Resources                                                      | Office of Resilience                                                       |  |
|      |                  |                                                                                        |                                                                            |  |
|      |                  |                                                                                        |                                                                            |  |

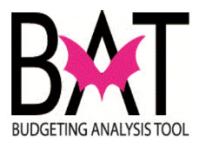

| Step | Action                                                                                                    | Notes                                                                                                    |
|------|----------------------------------------------------------------------------------------------------|----------------------------------------------------------------------------------------------------|
| 4.   | <ul> <li>Action</li> <li>Once you select a Primary Activity to work on you will notice the below bottoms will appear, which provide all the options available for this activity</li> <li>Create – this option will only appear for administrators</li> <li>Edit – this option will allow the user to add/delete/modify existing Primary Activity information such as title, description and department</li> <li>Goals – this option will allow the user to add/delete/modify any departmental goals</li> <li>Measures – this option will allow the user to add/delete/modify any departmental goals</li> <li>Measures – this option will allow the user to add/delete/modify any performance measures for each Primary Activity</li> <li>Sub Activities – this option will take the user to the lower level activities within the selected Primary Activity</li> <li>Clear Filter – this option will clear the department selection made</li> </ul> |                                                                                                    |
| 5.   | <page-header></page-header>                                                                                                    | Notice that some of the options<br>mentioned on step 4 show in this<br>screen and the user can directly<br>click on them to go to those<br>options within the selected<br><b>Primary Activity</b> |

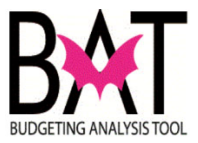

| Ston | Action                                                                                                    | Notes                                                                                                    |
|------|----------------------------------------------------------------------------------------------------|----------------------------------------------------------------------------------------------------|
| Step | Once all changes have been made click on the <b>Save</b>                                                                                                    | Notes                                                                                                    |
|      | button and the system will save the changes and return to the prior screen                                                                                                    |                                                                                                    |
| 6.   | After selecting the <b>Goals</b> option, the below screen will appear and the user will be able to add/delete/modify any information within that <b>Primary Activity</b>                                                                                                    | New Feature Alert!<br>You can click on any existing<br>goal and drag it up and down<br>across all existing goal and the<br>system will automatically re-sort |
|      | Primary Activities > Edit Primary Activity > Goals  Measures Sub Activities  Activity Goal                                                                                                    | the order of priority for them                                                                                                    |
|      | Activity Goal Description //                                                                                                    |                                                                                                    |
|      | 1) Participate in the Florida Building Commission process<br>to ensure that the provisions of the High Velocity Hurricane<br>Zone are not weskend, and that code modifications are<br>submitted through the Florida Building Commission<br>process to address any identified building code<br>deficiencies through motivations assessing<br>and analyzing construction system performance |                                                                                                    |
|      | 2) Provides administrative and clerical support for the<br>Board of Rules and Appeals, the Construction Trades<br>Qualifying Boards, and the Unsafe Structures Board<br>3) Provides local licensing for contractors and facilitates<br>required examinations                                                                                                    |                                                                                                    |
|      | 4) Provides technical information, training and assistance<br>to 34 municipal building departments to ensure uniformity<br>in the enforcement and interpretation of the Florida<br>Building Code                                                                                                    |                                                                                                    |
|      | 5) Reviews and makes recommendations on construction<br>products and components to be used throughout Mami-<br>Dade County                                                                                                    |                                                                                                    |
|      | New goals can be added under the <b>Activity Goal</b><br><b>Description</b> line and once all the information has been<br>populated the user must click <b>Save</b> and the new goal<br>will appear as part of the already existing list of goals                                                                                                    |                                                                                                    |
|      | If changes need to be made to an existing goal, click on<br>the <b>pencil</b> next to that goal and the system will prompt<br>you to make the necessary changes                                                                                                    |                                                                                                    |
|      | If a goal needs to be deleted, click on the <b>trash bin</b><br>next to the goal and the system will automatically<br>delete that goal                                                                                                    |                                                                                                    |
|      |                                                                                                    |                                                                                                    |
|      |                                                                                                    |                                                                                                    |

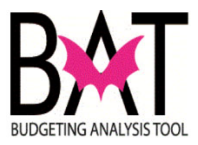

| Step | Action                                                                                                    | Notes |
|------|----------------------------------------------------------------------------------------------------|-------|
| 7.   | After selecting the Measures option, the below screen will appear and the user will be able to add/delete/modify any information within that Primary Activity                  |       |
| 8.   | Click the pencil button on the image below in order to<br>edit any current existing measure. A window will pop-up<br>displaying all editable field within the measure selected |       |
| 9.   | After changes have been made click <b>Save</b> button at the top right corner to ensure all changes are successfully saved                                                     |       |

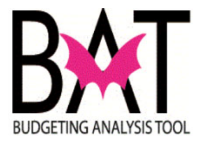

## Section 3B: Adding Revenues/Expenses in the Operating Budget For an Activity

In this section of the activity you will add a revenue or expense to the Operating Budget For This Activity

| Step | Actio                                             | n                                                                                                    |                                                                                                    | Notes     |  |
|------|---------------------------------------------------|----------------------------------------------------------------------------------------------------|----------------------------------------------------------------------------------------------------|-----------|--|
| 1.   | Once<br>Activi                                    | a <b>Primary Activity</b> is se<br>i <b>ties</b> button that will appe                                                                                                    | lected click on the <b>Sub</b><br>ar on the top of the screen                                                               |           |  |
|      | Create                                            | Edit Goals Measures Sub Activities Cle                                                                                                    | ar Filter                                                                                                    |           |  |
|      | Search Prima                                      | ry Activities                                                                                                    |                                                                                                    |           |  |
|      | 🗌 Hidden                                          | Department<br>Regulatory and Economic Resources                                                                                                    |                                                                                                    |           |  |
|      | D                                                 | Dept. 个                                                                                                    | Name                                                                                                    |           |  |
|      | 60                                                | Regulatory and Economic Resources                                                                                                    | Board and Code Administration                                                                                               |           |  |
|      | displa<br>From<br>appea<br><b>Reven</b><br>the de | yed<br>here the user will be able<br>ars at the top of the scree<br>nue and Expenses cate<br>epartment's Operating B<br>urging for Results Online<br>es > Edit Primary Activity > Sub Activities<br>Edit Todget Positions Enhancements Reductions | e to select the <b>Budget</b> button<br>n and begin working on the<br>gory for that <b>Sub Activity</b> wit<br><b>udget</b> | that      |  |
|      | Departm<br>Primary                                | ent: Regulatory and Economic Resou<br>Activity: Board and Code Administration                                                                                                    | rces                                                                                                    |           |  |
|      | Search Sub Act                                    | ivities                                                                                                    |                                                                                                    |           |  |
|      | 🗌 Include Hida                                    | len                                                                                                    |                                                                                                    |           |  |
|      | ID                                                | Name                                                                                                    | Strategic Area                                                                                                    | Fund      |  |
|      | 20943                                             | Board and Code Administration                                                                                                    | Neighborhood and infrastructure (NI)                                                                                        | No Fund 1 |  |

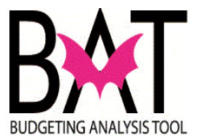

| 3. The Revenue and Expense Operating Budget form will appear for the specific Sub activity selected Two new options will appear at the top of this form to Add Revenues and Add Expenses The currently existing Revenues and Expenses can also be edited by simply clicking on the row and column that needs to be changed Deleting an existing Revenue or Expense can be done by clicking the trash bin located to the right corner of each Revenue/Expense line After all changes have been made, user must click the Save button on the top right corner before exiting the form                                                                                                    | New Feature Alert!<br>If a Revenue or Expense<br>account is entered with the<br>incorrect normal balance,<br>the system will<br>automatically flag that<br>number in red, so the user<br>is aware that something<br>needs to be corrected |
|----------------------------------------------------------------------------------------------------|----------------------------------------------------------------------------------------------------|
| Primary Activities > Edit Primary Activities > Sub-Activities > Sub-Activi |                                                                                                    |
| Department:         Regulatory and Economic Resources           Primary Activity:         Board and Code Administration           Sub-Activity:         Board and Code Administration           Strategic Area:         Neighborhood and Infrastructure           Fund:         No Fund 1                                                                                                    |                                                                                                    |
| Revenue                                                                                                    |                                                                                                    |
| Operating ^                                                                                                    |                                                                                                    |
| FY 2014-15         FY 2015-16         FY 2016-17         FY 2016-18         FY 2019-20         FY 2019-20         FY 2019                                                                                                    |                                                                                                    |
| Hopeletary ree and bonc         Code Computation rees         3 / 35         4 / biz         4 / 17         2 / 35         3 / 409         2 / 35         2 / 55         2 / 76         I           Proprietary Fee and Bonc         Contractor's Licensing an         1.459         1.817         1.471         1.961         1.869         1.586         ii                                                                                                    |                                                                                                    |
| Proprietary Fee and Bonc Miscellaneous Revenues         13         19         48         151         248         239         248         236         2           Proprietary Fee and Bonc Other Revenues         0         0         -4801         0         0         0         0         0         0         0         0         0         0         0         0         0         0         0         0         0         0         0         0         0         0         0         0         0         0         0         0         0         0         0         0         0         0         0         0         0         0         0         0         0         0         0         0         0         0         0         0         0         0         0         0         0         0         0         0         0         0         0         0         0         0         0         0         0         0         0         0         0         0         0         0         0         0         0         0         0         0         0         0         0         0         0         0         0         0         0 </th <th></th>                                                                                                    |                                                                                                    |
| Proprietary Fee and Bonc Product Control Certificati 2,889 2,451 1,961 2,861 2,169 2,303 2,333 2,217 iii                                                                                                    |                                                                                                    |
| Total 18,574 22,165 23,967 5,406 26,792 6,360 27,768 6,781                                                                                                    |                                                                                                    |
|                                                                                                    |                                                                                                    |
| 4. To add a new <b>Revenue Source</b> , click on <b>Add Revenue</b> and                                                                                                    | Note that you will need to                                                                                                    |
| Selected from the dron down options for both <b>Povonuo Source</b>                                                                                                    | source/category in order for                                                                                                    |
| and <b>Revenue Category</b> and then click on <b>Select</b> to create the                                                                                                    | the dron-down menu to                                                                                                    |
| new revenue line                                                                                                    | appear                                                                                                    |
|                                                                                                    | аррса                                                                                                    |
|                                                                                                    |                                                                                                    |
| Revenue Source                                                                                                    |                                                                                                    |
|                                                                                                    |                                                                                                    |
|                                                                                                    |                                                                                                    |
| Revenue Category                                                                                                    |                                                                                                    |
|                                                                                                    |                                                                                                    |
| L] Non-Operating                                                                                                    |                                                                                                    |
|                                                                                                    |                                                                                                    |
| Cancel Select                                                                                                    |                                                                                                    |
|                                                                                                    |                                                                                                    |
|                                                                                                    |                                                                                                    |
|                                                                                                    |                                                                                                    |
|                                                                                                    |                                                                                                    |

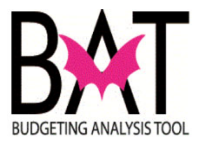

|                                                                                                    | 1/10 0 0 0 0                                                                                                   |                                    |                                                     |                                                                    |                             |                             |                                                                |                                       |                                            |
|----------------------------------------------------------------------------------------------------|----------------------------------------------------------------------------------------------------|------------------------------------|-----------------------------------------------------|--------------------------------------------------------------------|-----------------------------|-----------------------------|----------------------------------------------------------------|---------------------------------------|--------------------------------------------|
| Revenue/E                                                                                                    | zxpense i                                                                                                    | ine                                |                                                     |                                                                    |                             |                             |                                                                |                                       |                                            |
| Once the r                                                                                                    | new lines                                                                                                    | have                               | been a                                              | dded,                                                              | click (                     | on the                      | top rig                                                        | ght bu                                | tton to                                    |
| Save cha                                                                                                    | naec                                                                                                    |                                    |                                                     | ,                                                                  |                             |                             |                                                                | 5                                     |                                            |
| Save cha                                                                                                    | nges                                                                                                    |                                    |                                                     |                                                                    |                             |                             |                                                                |                                       |                                            |
|                                                                                                    |                                                                                                    |                                    |                                                     |                                                                    |                             |                             |                                                                |                                       |                                            |
| Revenue                                                                                                    |                                                                                                    |                                    |                                                     |                                                                    |                             |                             |                                                                |                                       |                                            |
| Operating                                                                                                    |                                                                                                    |                                    |                                                     |                                                                    |                             |                             |                                                                |                                       |                                            |
|                                                                                                    |                                                                                                    | FY 2014-15                         | FY 2015-16                                          | FY 2016-17                                                         | FY 2017-18                  | FY 2018-19                  | FY 2019-20                                                     | FY 2019-20                            | FY 2020-21                                 |
| Revenue Source                                                                                                    | Revenue Description                                                                                            | Actual                             | Actual                                              | Actual                                                             | Actual                      | Actual                      | Budget                                                         | Forecast                              | Budget                                     |
| Proprietary Fee and Bond F                                                                                                    | Carryover                                                                                                    | 10,478                             | 13,179                                              | 16,254                                                             | -2,124                      | 19,297                      | -601                                                           | 20,563                                | -25 🔳                                      |
| Proprietary Fee and Bond F                                                                                                    | Code Compliance Fees                                                                                           | 3,735                              | 4,682                                               | 4,717                                                              | 2,537                       | 3,409                       | 2,536                                                          | 2,955                                 | 2,767                                      |
| Proprietary Fee and Bond F                                                                                                    | Contractor's Licensing and I                                                                                   | 1,459                              | 1,817                                               | 1,471                                                              | 1,981                       | 1,669                       | 1,883                                                          | 1,669                                 | 1,586 🔳                                    |
| Proprietary Fee and Bond F                                                                                                    | Miscellaneous Revenues                                                                                         | 13                                 | 19                                                  | 48                                                                 | 151                         | 248                         | 239                                                            | 248                                   | 236 🔳                                      |
| Proprietary Fee and Bond F                                                                                                    | Other Revenues                                                                                                 | 0                                  | 0                                                   | -601                                                               | 0                           | 0                           | 0                                                              | 0                                     | 0 🔳                                        |
| Proprietary Fee and Bond F                                                                                                    | Product Control Certification                                                                                  | 2,889                              | 2,451                                               | 1,961                                                              | 2,861                       | 2,169                       | 2,303                                                          | 2,333                                 | 2,217                                      |
| Interagency Transfers                                                                                                    | Interagency Transfers                                                                                          | 0                                  | 17                                                  | 117                                                                | 0                           | 0                           | 0                                                              | 0                                     | 0                                          |
| Proprietary Fee and Bond F                                                                                                    | Other                                                                                                    | 18.574                             | 22.165                                              | 23.967                                                             | 5 406                       | 26,792                      | 6.360                                                          | 27.768                                | 6.781                                      |
|                                                                                                    | - Colum                                                                                                    | 10,074                             | 22,100                                              | 20,707                                                             | 0,400                       | 20,772                      | 0,000                                                          | 21,700                                | 0,701                                      |
| When creating                                                                                                    | ating a ne                                                                                                    | w Rev<br>eck bo                    | venue<br>ex in th                                   | line th<br><b>ne ima</b>                                           | at sho<br>age be            | uld be<br>low w             | e class<br><i>vould l</i>                                      | ified a<br>need                       | s Non-<br>to be                            |
| When creating<br>Operating<br>on and the<br>Revenue                                                                                                  | ating a ne<br>l, <i>the che</i><br>e applicat<br>section                                                       | w <b>Rev</b><br>eck bo<br>ion wil  | <b>venue</b><br>ox in th<br>I add it                | line th<br><b>ne ima</b><br>t in the                               | at sho<br>age be<br>e corre | ould be<br>clow w<br>ect No | e class<br>vould i<br>n-Ope                                    | ified a<br>need<br>rating             | is Non-<br>to be<br>J                      |
| When creating<br>Operating<br>on and the<br>Revenue source<br>Interagency Tr                                                                         | ating a ne<br>(, <i>the che</i><br>e applicat<br>section<br>ransfers                                           | ew <b>Rev</b><br>eck bo<br>ion wil | <b>venue</b><br>ox in th<br>I add it                | line th<br><b>ne ima</b><br>t in the                               | at sho<br>age be<br>e corre | ould be<br>elow w<br>ect No | e class<br>vould i<br>n-Ope                                    | ified a<br>need<br>rating             | s Non-<br>to be<br>J                       |
| When creating<br>Operating<br>on and the<br>Revenue source<br>Interagency Tr<br>Revenue Category                                                     | ating a ne<br>l, <b>the che</b><br>e applicat<br>section                                                       | w Rev<br>eck bo<br>ion wil         | venue<br>ox in th<br>I add if                       | line th<br><b>ne ima</b><br>t in the                               | at sho<br>age be<br>e corre | ect No                      | e class<br><i>vould i</i><br>n-Ope                             | ified a<br>need<br>rating             | s Non-<br>to be<br>J                       |
| When creating<br>Operating<br>on and the<br>Revenue source<br>Interagency Tr<br>Revenue Category<br>Interfund Tran                                   | ating a ne<br>(, <b>the che</b><br>applicat<br>section<br>ransfers<br>sfers                                    | w Rev<br>eck bo<br>ion wil         | venue<br>ox in th<br>I add it                       | line th<br><b>ne ima</b><br>t in the                               | at sho<br>age be<br>e corre | uld be<br>low u<br>ect No   | e class<br>vould i<br>n-Ope                                    | ified a<br>need<br>prating            | s Non-<br>to be<br>J                       |
| When creating<br>Operating<br>on and the<br>Revenue Source<br>Interagency Tr<br>Revenue Category<br>Interfund Tran                                   | ating a ne<br>l, <b>the che</b><br>e applicat<br>section<br>ransfers                                           | w Rev<br>eck bo<br>ion wil         | venue<br>x in th<br>I add it                        | line th<br><b>ne ima</b><br>t in the                               | at sho<br>age be<br>e corre | euld be<br>low w<br>ect No  | e class<br>vould<br>n-Ope                                      | ified a<br>need<br>rating             | s Non-<br>to be<br>J                       |
| When creating<br>Operating<br>on and the<br>Revenue source<br>Interagency Tr<br>Revenue Category<br>Interfund Tran                                   | ating a ne<br>l, <b>the che</b><br>e applicat<br>section<br><sup>ransfers</sup>                                | w Rev<br>eck bo<br>ion wil         | renue<br>ix in th<br>I add it                       | line th<br><b>ne ima</b><br>t in the                               | at sho<br>age be<br>e corre | euld be<br>low w<br>ect No  | e class<br><i>vould l</i><br>n-Ope                             | ified a<br>need<br>rating             | s Non-<br>to be<br>J                       |
| When creating<br>Operating<br>on and the<br>Revenue Source<br>Interagency Tr<br>Revenue Category<br>Interfund Tran                                   | ating a ne<br>, <b>the che</b><br>applicat<br>section<br>ransfers<br>sfers<br>ating                            | w Rev<br>eck bo<br>ion wil         | renue<br>ix in th<br>I add it                       | line th<br><b>ne ima</b><br>t in the                               | at sho<br>age be<br>e corre | ed be                       | e class<br><i>vould l</i><br>n-Ope                             | ified a<br>need<br>prating            | s Non-<br>to be<br>I                       |
| When creating<br>Operating<br>on and the<br>Revenue Source<br>Interagency Tr<br>Revenue Category<br>Interfund Tran                                   | ating a ne<br>, <b>the che</b><br>applicat<br>section<br>ransfers<br>sfers<br>ating                            | w Rev<br>eck bo<br>ion wil         | renue<br>ix in th<br>I add it                       | line th<br><b>ne ima</b><br>t in the                               | at sho<br>age be<br>e corre | et No                       | e class<br><i>vould l</i><br>n-Ope                             | ified a<br>need<br>prating            | s Non-<br>to be<br>J                       |
| When creating<br>Operating<br>on and the<br>Revenue Source<br>Interagency Tr<br>Revenue Category<br>Interfund Tran                                   | ating a ne<br>, <b>the che</b><br>applicat<br>section<br>ransfers<br>sfers<br>ating                            | w Rev<br>eck bo<br>ion wil         | renue<br>ix in th<br>I add it                       | line th<br>ne ima<br>t in the<br>Cance                             | at sho<br>age be<br>e corre | elect                       | e class<br><i>vould l</i><br>n-Ope                             | ified a<br>need<br>prating            | s Non-<br>to be<br>J                       |
| When creating<br>Operating<br>on and the<br>Revenue Source<br>Interagency Tr<br>Revenue Category<br>Interfund Tran                                   | ating a ne<br>, <i>the che</i><br>applicat<br>section<br>ransfers<br>sfers<br>ating                            | w Rev<br>eck bo<br>ion wil         | renue<br>ix in th<br>I add it                       | line th<br><b>pe ima</b><br>t in the<br>Cance                      | at sho<br>age be<br>e corre | elect                       | e class<br><i>vould l</i><br>n-Ope                             | ified a<br>need<br>prating            | is Non-<br>to be<br>J                      |
| When creating<br>Operating<br>on and the<br>Revenue Source<br>Interagency Tr<br>Revenue Category<br>Interfund Tran<br>Non-Operation<br>When creation | ating a ne<br>, <b>the che</b><br>applicat<br>section<br>ransfers<br>sfers<br>ating<br>ating a ne              | w Rev<br>eck bo<br>ion wil         | venue<br>ox in th<br>I add it                       | line th<br><b>ne ima</b><br>t in the<br>Cance<br>line th           | at sho<br>age be<br>e corre | elect                       | e class<br>vould i<br>n-Ope                                    | ified a<br>need<br>trating            | s Non-<br>to be<br>g<br>s Non-             |
| <br>When creating<br>Operating<br>on and the<br>Revenue source<br>Interagency Tr<br>Revenue Category<br>Interfund Tran<br>Non-Operating<br>Operating | ating a ne<br>, <i>the che</i><br>applicat<br>section<br>ransfers<br>sfers<br>ating<br>ating a ne              | w Rev<br>eck bo<br>ion wil         | venue<br>ox in th<br>I add it<br>add it             | line th<br><b>ne ima</b><br>t in the<br>Cance<br>line th           | at sho<br>age be<br>e corre | elect                       | e class<br>vould i<br>n-Ope                                    | ified a<br>need<br>rating<br>ified a  | s Non-<br>to be<br>g<br>s Non-<br>sct Non- |
| <br>When creating<br>on and the<br>Revenue Source<br>Interagency Tr<br>Revenue Category<br>Interfund Tran                                            | ating a ne<br>, <i>the che</i><br>applicat<br>section<br>ransfers<br>sfers<br>ating<br>ating a ne<br>, the app | w Rev<br>eck bo<br>ion wil         | venue<br>ox in th<br>I add it<br>add it<br>n will a | line th<br><b>pe ima</b><br>t in the<br>Cance<br>line th<br>outoma | at sho<br>age be<br>e corre | elect                       | e class<br><b>/ould</b><br><b>n-Ope</b><br>e class<br>t in the | ified a<br>rating<br>ified a<br>corre | s Non-<br>to be<br>g<br>s Non-<br>ect Non- |

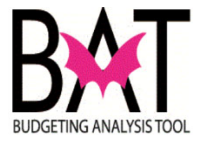

## Section 3C: Editing Revenues/Expenses in the Operating Budget For This Activity

In this section of the activity you will edit a revenue or expense to the Operating Budget For This Activity

| ) | Action                                                                                                    |                                                                                                    |                                                                                                    |                                                                                                    |                                                                             |                                                                                                    |                                                                                                    |                                                                                                    |                                                                                                    |                                                                                                    |
|---|----------------------------------------------------------------------------------------------------|----------------------------------------------------------------------------------------------------|----------------------------------------------------------------------------------------------------|----------------------------------------------------------------------------------------------------|-----------------------------------------------------------------------------|----------------------------------------------------------------------------------------------------|----------------------------------------------------------------------------------------------------|----------------------------------------------------------------------------------------------------|----------------------------------------------------------------------------------------------------|----------------------------------------------------------------------------------------------------|
|   | To edit a<br>the cell th<br><i>automat</i>                                                                                         | n existir<br>nat need<br><i>ically a</i>                                                                                                    | ng <b>Re</b><br>ds to l<br><b>llow</b> a                                                                                                    | be up<br>the up                                                                                                    | ie/Ex<br>odateo<br>ser to                                                   | pens<br>d anc<br>o typ                                                                                                    | e line<br>I <i>the</i><br>e in i                                                                                                    | e item<br>appli<br>the n                                                                                                    | , sim<br>catio<br>ew va                                                                                                    | ply cli<br>on wil<br>alue                                                                                                    |
|   | Edits car<br>as well ir                                                                                                    | i be don<br>i the sar                                                                                                    | e dire<br>ne m                                                                                                    | ectly i<br>anne                                                                                                    | undei<br>r as i                                                             | r the<br>n ste                                                                                                    | <b>Non-</b><br>p 1                                                                                                    | Oper                                                                                                    | ating                                                                                                    | l sect                                                                                                    |
|   | <u></u>                                                                                                    |                                                                                                    |                                                                                                    | I IIE .                                                                                                    | 20166                                                                       |                                                                                                    | ensu                                                                                                    | ie all                                                                                                    | Ullan                                                                                                    | yes n                                                                                                    |
|   | on the to<br>been sav<br>Activitie<br>Resourcing for Res<br>Primary Activities 2 Edit Primary                                      | red and<br>s screet<br>utsonine                                                                                                    | then<br>n                                                                                                    | click                                                                                                    | Close                                                                       | e to g                                                                                                    | o ba                                                                                                    | ck to 1                                                                                                    | he S                                                                                                    | ub                                                                                                    |
|   | on the to<br>been sav<br>Activitie                                                                                                 | ved and<br>s screen<br>Activity > Sub Activities > S<br>Reductions Activities > S                                                                                                    | ub-Activity Budget                                                                                                    | click                                                                                                    | Close                                                                       | e to g                                                                                                    | o bao                                                                                                    | ck to t                                                                                                    | he S                                                                                                    | ub<br><sup>Close</sup>                                                                                                    |
|   | On the to<br>been sav<br>Activitie                                                                                                 | red and<br>s screet<br>screet<br>Active > 546 Active > 5<br>Regulatory and<br>Board and Code<br>Neighborhood ><br>No Fund 1                                                                                                    | uo-Activity Budget<br>Md Expense<br>Add Expense<br>Add Expense                                                                                                    | click<br>sources<br>ion<br>ture                                                                                                    | Close                                                                       | e to g                                                                                                    | o bad                                                                                                    | ck to 1                                                                                                    | he S                                                                                                    | ub<br><sup>Close</sup>                                                                                                    |
|   | On the to<br>been sav<br>Activitie                                                                                                 | red and<br>s screen<br>s screen<br>dute Online<br>Activity > Sab Activities > S<br>fectors<br>Activity > Sab Activities > S<br>fectors<br>Activity > S<br>fectors<br>Activity > S<br>fectors<br>Activity > S<br>fe                                                                                                    | then<br>n<br>vo Activity Budget<br>vo Addininistrati<br>Administrati<br>Administrati                                                                                                    | click<br>sources<br>on<br>on<br>ture                                                                                                    | Close                                                                       | e to g                                                                                                    | o ba                                                                                                    | ck to t                                                                                                    | he S                                                                                                    | ub<br><sub>Cor</sub>                                                                                                    |
|   | Con the to<br>been sav<br>Activitie                                                                                                | red and<br>s screen<br>s screen<br>det Online<br>Activity > Sub Activities > 5<br>fections Activities > 5<br>fections Activities + 5<br>fections Activities + 5<br>fections Ac                                                                                                    | us-Activy Budget<br>us-Activy Budget<br>and Infrastruc                                                                                                    | sources<br>ion<br>ture                                                                                                    | Close                                                                       | e to g                                                                                                    | o bad                                                                                                    | ck to t                                                                                                    | he S                                                                                                    | ub<br><sub>Ces</sub> s                                                                                                    |
|   | Con the to<br>been sav<br>Activitie<br>Resurcing for Res<br>Prinary Activity:<br>Strategic Area:<br>Fund:<br>Revenue<br>Coperating | red and<br>s screen<br>s screen<br>red online<br>activity > 5th Activities > 5<br>features<br>Activity > 5th Activities > 5<br>features<br>features<br>Activity > 5th Activities > 5<br>features<br>features<br>Activity > 5th Activities > 5<br>features<br>features<br>features<br>No Fund 1                                                                                                    | us-Activy Busger<br>us-Activy Busger<br>us-Activy Busger<br>us-Activy Busger<br>Market<br>Administrati<br>Administrati<br>Administrati<br>Administrati                                                                                                    | sources<br>on<br>on<br>ture                                                                                                    | Close                                                                       | e to g                                                                                                    | o bac                                                                                                    | ck to 1                                                                                                    | ry 2019-20                                                                                                    | UD<br>Core 6<br>FY 2020-21                                                                                                    |
|   | On the to<br>been sav<br>Activitie                                                                                                 | red and<br>s screen<br>screen<br>construction<br>s screen<br>construction<br>s scree                                                                                                    | US-Activity Budget<br>US-Activity Budget<br>US-Activity Budget<br>US-Activity Budget<br>Machinestratic<br>Addiministrati<br>Addiministrati<br>Addiministrati<br>PY 201415<br>Actual                                                                                                    | sources<br>on<br>or<br>ture<br>PY 201516<br>Actual                                                                                                    | Close<br>PY 2016-17<br>Actual                                               | e to g                                                                                                    | O bac<br>FY 2018-19<br>Actual                                                                                                    | FY 2019-20<br>Budget                                                                                                    | PY 2019-20<br>Forecast                                                                                                    | UD<br>Core a<br>FY 2020-21<br>Budget                                                                                                    |
|   | On the to<br>been sav<br>Activitie                                                                                                 | red and<br>s screen<br>s screen<br>cate online<br>cate online<br>cate online<br>cate online<br>cate online<br>cate online<br>cate online<br>cate online<br>cate online<br>cate online<br>cate online<br>social and code<br>No Fund 1                                                                                                    | wo-Activity Budget<br>wo-Activity Budget<br>wo Addressing<br>Economic Re<br>Addressing<br>PY 201415<br>Actual<br>10.478<br>4.78                                                                                                    | sources<br>on<br>on<br>PY 2015-16<br>Actual<br>13, 179                                                                                                    | Close<br>PY 2016-17<br>Actual<br>16.254                                     | PY 2017-18<br>Actual<br>-2.124                                                                                                    | O bac<br>PY 2018-19<br>Actual<br>19.297                                                                                                    | PY 2015-20<br>Budget<br>                                                                                                    | PY 2019-20<br>Forecast<br>20:552                                                                                                    | Corr<br>FY 2000-21<br>Budget<br>-25                                                                                                    |
|   | On the to<br>been sav<br>Activitie                                                                                                 | red and<br>s screen<br>s screen<br>att onine<br>Attivity 5 to Activities 5 to<br>for a start and Code<br>Board and Code<br>Board Board Board<br>Board Board Board<br>Board Board Board Board<br>Board Board Board<br>Board Board Board<br>Board Board Board<br>Board Board Board<br>Board Board Board<br>Board Board Board<br>Board Board Board<br>Board Board Board<br>Board Board Board<br>Board Board Board<br>Board Board Board<br>Board Board Board<br>Board Board<br>Board<br>Board Board<br>Board Board<br>Board Board<br>Board Board<br>Board Board<br>Boa                                                                                                    | US-Activity Budget<br>and<br>US-Activity Budget<br>and<br>Addiministrati<br>Addiministrati<br>Addiministrati<br>addiministrati<br>addiministrati<br>addiministrati<br>addiministrati<br>addiministrati<br>addiministrati<br>addiministrati<br>addiministrati                                                                                                    | Click<br>sources<br>sources<br>iture<br>PY 2015-16<br>Actual<br>13,179<br>4,682                                                                                                    | Close<br>PV 2016-17<br>Actual<br>16.254<br>4.777                            | E to g<br>FY 2017-18<br>Actual<br>-2.124<br>2.537                                                                                                    | PY 2018-19<br>Actual<br>19.297<br>3.499                                                                                                    | PY 2019-20<br>Budget<br>- 401<br>2,556                                                                                                    | FY 2019-20<br>Forecast<br>20.553<br>2.555                                                                                                    | Core 6<br>FY 2020-21<br>Budget<br>-25 1<br>2.777 1                                                                                                    |
|   | On the to<br>been sav<br>Activitie                                                                                                 | red and<br>s screen<br>screen<br>active online<br>active > 5ab Activities > 5<br>features<br>Active > 5ab Activities > 5<br>features<br>Active > 5ab Active > 5<br>features<br>Active > 5ab Active > 5<br>features<br>Active > 5ab Active > 5<br>features<br>Active > 5<br>features<br>Active >                                                                                                    | Us-Activity Budget<br>Us-Activity Budget<br>Markowski (Construction)<br>Economic Re-<br>Administrature<br>Administrature<br>FY 2014-15<br>Actual<br>10,478<br>3,778<br>1,459<br>1,459<br>1, | Click<br>click                                                                                                    | FY 2016-17<br>Actual<br>16,254<br>4,777<br>1,471                            | PY 2017-18<br>Actual<br>2.537<br>1.981                                                                                                    | PY 2016-19<br>PY 2016-19<br>Actual<br>18.207<br>3.409<br>1.609                                                                                                    | PY 2019-20<br>Budget<br>1.2536<br>1.883                                                                                                    | Pr 2019-20<br>Force.ss<br>2.955<br>1.955                                                                                                    | UD<br>Core 5<br>FY 2020-21<br>Budget<br>2,767 1<br>1,556 1                                                                                                    |
|   | On the to<br>been sav<br>Activitie                                                                                                 | red and<br>s screen<br>s screen<br>the online<br>carbon sources and<br>the screen<br>carbon sources<br>contractors Learning and<br>contractors Learning and contractors<br>contractors Learning and contractors<br>contractors Learning and contractors<br>contractors contractors<br>contractors contractors<br>contractors contractors<br>contractors contractors<br>contractors contractors<br>contractors contractors<br>contractors<br>contractors<br>contractors<br>contractors<br>contractors<br>contractors con                                                                                                    | the activity Budget<br>us-Activity Budget<br>us-Activity Budget<br>Market Market<br>Economic Re<br>Administrati<br>Administrati<br>10.478<br>3.735<br>1.459<br>13<br>33                                                                                                    | Click<br>sources<br>on<br>ture<br>Pr 2015-16<br>Actual<br>13,179<br>4,652<br>1,817<br>19                                                                                                    | Close<br>FY 2016-17<br>Actual<br>16.254<br>4.771<br>1.471<br>48             | PY 2017-18<br>Actual<br>-2.124<br>2.537<br>1.981<br>191                                                                                                    | PY 2018-19<br>Actual<br>192.297<br>3.499<br>2.489<br>2.48                                                                                                    | FY 2019-20<br>Budget<br>                                                                                                    | PY 2019-20<br>For cast<br>20.553<br>2.955<br>2.9555<br>2.9555<br>2.9555<br>2.9555<br>2.9555<br>2.9555<br>2.9555<br>2.95555<br>2.95555<br>2.95555<br>2.955555<br>2.95555<br>2.95555555<br>2.95555555555                                                                                                    | Cox<br>FY 2020-21<br>Budget<br>-25<br>-2.767<br>1.586<br>-26<br>-2.67<br>-2.67 |
|   | On the to<br>been sav<br>Activitie                                                                                                 | red and<br>s screen<br>s screen<br>s screen<br>to the stand<br>s screen<br>to the screen<br>screen<br>s       | Ub-Activity Budget<br>an<br>Ub-Activity Budget<br>and<br>Add Equant<br>Addiministrati<br>Addiministrati<br>Addiministrati<br>Addiministrati<br>10.478<br>10.4788<br>10.4788<br>10.4788                                                                   | Click                                                                                                    | Close<br>Pr 2016-17<br>Actual<br>16.254<br>4.717<br>1.471<br>40<br>601      | PY 2017-18<br>Actual<br>-2,124<br>-2,124<br>-1,181<br>-1,194<br>-1,194<br>-1,19 | FY 2018-19<br>Actual<br>19.287<br>3.499<br>1.648<br>0<br>2.266                                                                                                    | FY 2019-20<br>Budget<br>2.556<br>1.639<br>2.339<br>0<br>0                                                                                                    | PY 2019-20<br>Forecast<br>20.653<br>2.655<br>2.6555<br>2.6555<br>2.6555<br>2.6555<br>2.6555<br>2.6555<br>2.6555<br>2.65555<br>2.65555<br>2.65555<br>2.6555555<br>2.65555555555                                                                                                    | Core<br>PY 2020-21<br>Budget<br>-25<br>2.767<br>1.536<br>0<br>0                                                                                                    |
|   | On the to<br>been sav<br>Activitie                                                                                                 | In try in the second second se                                                                                                    | Ub-Activity Budget<br>an<br>Ub-Activity Budget<br>and<br>Model Actual<br>Pry 2014-15<br>Actual<br>10,478<br>3,735<br>1,459<br>10,478<br>3,735<br>1,459<br>10,478<br>3,735<br>1,459<br>10,478<br>10,478                                                             | ry 2015-16<br>Actual<br>13,179<br>4,682<br>1,8477<br>9<br>0<br>2,4545<br>13,179<br>0<br>0<br>1,4575<br>1,4575 | FY 2016-17<br>Actual<br>16.254<br>4.717<br>1.471<br>4.681<br>1.991<br>1.991 | FY 2017-18<br>Actual<br>-2,124<br>2,537<br>1,581<br>0<br>2,261                                                                                                    | PY 2018-19<br>Actual<br>1.649<br>2.649<br>2.649 | FY 2019-20<br>Budget<br>2.536<br>1.889<br>2.99<br>0<br>2.395<br>0<br>2.395<br>2.395<br>0<br>2.395<br>0<br>2.395<br>2<br>2.395<br>2<br>2.395<br>2.395<br>2<br>2<br>2.395<br>2<br>2.395<br>2<br>2<br>2<br>2<br>2<br>2<br>2<br>2<br>2<br>2<br>2 | ry 2019-20<br>Fy 2019-20<br>Forecast<br>2.0545<br>2.0545<br>2.0555<br>2.0555<br>2.0555<br>2.05555<br>2.05555<br>2.055555<br>2.05555555555                                                                                                    | Cive<br>PY 2020-21<br>Budget<br>-25<br>2.787<br>1.586<br>0<br>0<br>2.217<br>0<br>0<br>1.217<br>0<br>0<br>0<br>1.217<br>0<br>0<br>0<br>0<br>0<br>0<br>0<br>0<br>0<br>0<br>0<br>0<br>0                                                                                                    |
|   | Con the to<br>been sav<br>Activitie                                                                                                | red and<br>s screen<br>screen<br>screen | thenn<br>the determine the second second secon                                                                                                    | Click                                                                                                    | PY2016-17<br>Actual<br>16254<br>4.271<br>1.471<br>4.601<br>1.981<br>1.981   | FY 2017-18<br>Actual<br>2.537<br>1.981<br>151<br>0<br>2.2681<br>0                                                                                                    | C bac<br>FY 2016-19<br>Actual<br>19:297<br>3:3499<br>1:699<br>2:169<br>0<br>2:169<br>0<br>2:169<br>0<br>0<br>2:169<br>0<br>0<br>0<br>0<br>0                                                                                                    | FY 2019-20<br>Budget<br>4.691<br>2.536<br>1.683<br>2.299<br>0<br>2.2300<br>0<br>0                                                                                                    | ry 2019-20<br>Forecast<br>2.0595<br>1.656<br>2.655<br>1.656<br>2.055<br>1.656<br>2.055<br>1.656<br>2.055<br>1.656<br>2.055<br>1.656<br>2.055<br>1.656<br>2.055<br>2.0555<br>2.0555<br>2.0555<br>2.0555<br>2.0555<br>2.0555<br>2.0555<br>2. | Core (<br>PY 2020-21<br>Budget<br>-25<br>-25<br>-25<br>-25<br>-25<br>-25<br>-25<br>-25                                                                                                    |

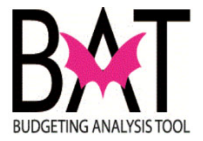

## Section 3D: Adding and Editing Positions in the Positions For This Activity Form

In this section of the activity you will add/edit/delete a position to the Positions For This Activity form.

| Step | Action                                                                                                    | Notes |
|------|----------------------------------------------------------------------------------------------------|-------|
| 1.   | From the <b>Primary Activity</b> page, click on the <b>Positions</b> option                                                                                                    |       |
|      | to add/edit/delete position changes to that activity                                                                                                    |       |
|      |                                                                                                    |       |
|      | E Resourcing for Results Online Logost                                                                                                    |       |
|      | Primary Activities > Edit Primary Activities > Edit Primary Activities > Edit Primary Activities > Edit Primary Activities > Enhancements Reductions                                                                                                    |       |
|      |                                                                                                    |       |
|      | Primary Activity: Board and Code Administration                                                                                                    |       |
|      | Search Sub Activities                                                                                                    |       |
|      | include Hidden                                                                                                    |       |
|      | 0 Name BitategicArea Fund                                                                                                    |       |
|      | 20943 Board and Code Administration Neighborhood and Infrastructure (NI) No Fund 1                                                                                                    |       |
|      | hemoperpape <u>10 −</u> 1+1µ11 << >                                                                                                    |       |
| 2    | Once in the <b>Positions</b> screen any changes to the currently                                                                                                    |       |
| Z.   | displayed counts can be undated by clicking on that cell and                                                                                                    |       |
|      | the application will allow the user to make those changes                                                                                                    |       |
|      |                                                                                                    |       |
|      | E Resourcing for Results Online     Logout                                                                                                    |       |
|      | Primary Activities > Edit Primary Activity > Sub Activities > Sub-Activity Positions                                                                                                    |       |
|      | Enhancements Bedget Add Position Category Close Save                                                                                                    |       |
|      | Department:         Regulatory and Economic Resources           Primary Activity:         Board and Code Administration                                                                                                    |       |
|      | Sub-Activity: Board and Code Administration Strategic Area: Neighborhood and Infrastructure End of the End of the End of |       |
|      | Fund: No Fund 1                                                                                                    |       |
|      | FY 2014-15 FY 2015-16 FY 2016-17 FY 2017-18 FY 2018-19 FY 2019-20 FY 2019-20 FY 2020-21                                                                                                    |       |
|      | Position Category Actual Actual Actual Actual Actual Budget Forecast Budget Full-Time Positions Filled 35 41 43 34                                                                                                    |       |
|      | Full-Time Positions Budgeted         41         48         48         38         37         37         37         37         37         37         37         37         37         37         37         37         37         37         37         37         37         37         37         37         37         37         37         37         37         37         37         37         37         37         37         37         37         37         37         37         37         37         37         37         37         37         37         37         37         37         37         37         37         37         37         37         37         37         37         37         37         37         37         37         37         37         37         37         37         37         37         37         37         37         37         37         37         37         37         37         37         37         37         37         37         37         37         37         37         37         37         37         37         37         37         37         37         37         37         <                                                                                                    |       |
|      |                                                                                                    |       |
| 3.   | If a new category needs to be added to a <b>Sub Activity</b> for the                                                                                                    |       |
|      | first time, click the option in the below image                                                                                                    |       |
|      |                                                                                                    |       |
|      | Resourcing for Results Online     Logour                                                                                                    |       |
|      | Esharcements Reductions Dudget Add Position Category Close Save                                                                                                    |       |
|      |                                                                                                    |       |
|      | Primary Activity: Board and Code Administration<br>Sub-Activity: Board and Code Administration                                                                                                    |       |
|      | Strategic Area: Neighborhood and Infrastructure Fund: No Fund 1                                                                                                    |       |
|      |                                                                                                    |       |
|      | FY 2014-15         FY 2015-16         FY 2015-17         FY 2017-18         FY 2019-20         FY 2029-21           Braining Distance         Annual         Annual         Annual         Burden         Burden                                                                                                    |       |
|      | Full-Time Positions Filled 35 41 43 34                                                                                                    |       |
|      | Full-Time Positions Budgeted         41         48         48         38         38         37         37         iii                                                                                                    |       |
|      |                                                                                                    |       |

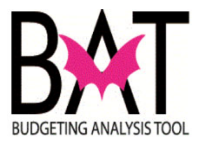

| 4. | A pop-up window will appear for the user to add a new category.<br>Once the category is selected click <b>Select</b> and the new line will<br>appear in the <b>Positions</b> screen for that <b>Sub Activity</b>                                                                                                    |  |
|----|----------------------------------------------------------------------------------------------------|--|
|    | Position Category                                                                                                    |  |
|    | Cancel Select                                                                                                    |  |
| 5. | After the new line category is created, the user can manually add the position count for each fiscal year displayed                                                                                                    |  |
|    | Primary Activities > Edit Primary Activity > Sub Activities > Sub-Activity Positions         Etherwankets       Reductions       Nodert       Add Position Cangery       Clear       General         Department:       Regulatory and Economic Resources       Primary Activity:       Board and Code Administration         Sub-Activity:       Board and Code Administration       Strategic Area:       Neighborhood and Infrastructure         Fund:       No Fund 1       Keighborhood       Keighborhood       Keighborhood                                                                                                    |  |
|    | FY 2014-15         FY 2015-16         FY 2015-17         FY 2017-18         FY 2019-20         FY 2019-20         FY 2020-21           Position Cetegopy         Actual         Actual         Actual         Actual         Actual         Budget         Forecast         Budget         Budget |  |
|    | Once all changes have been applied, click <b>Save</b> on the top right corner and the application will save and go back to the Sub Activity screen                                                                                                    |  |
|    | Department:         Regulatory and Economic Resources           Primary Activity:         Board and Code Administration           Sub-Activity:         Board and Code Administration           Strategic Area:         Neighborhood and Infrastructure           Fund:         No Fund 1                                                                                                    |  |
|    | FV 201415         FV 201516         FV 201718         FV 201919         FV 201920         FV 2020-21           Position Category         Actual         Actual         Actual         Actual         Actual         Control         Budget         Budget         Budget           Full-Time Positions Budgeted         41         43         34         S         5         5         5         5         5         5         5         5         5         5         5         5         5         5         5         5         5         5         5         5         5         5         5         5         5         5         5         5         5         5         5         5         5         5         5         5         5         5         5         5         5         5         5         5         5         5         5         5         5         5         5         5         5         5         5         5         5         5         5         5         5         5         5         5         5         5         5         5         5         5         5         5         5         5         5         5         5                                                                                                    |  |

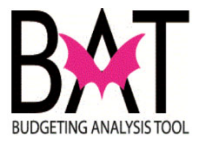

## Section 3E: Adding Performance Measures in the Performance Information For This Activity (At Base Level) Form

In this section of the activity you will add a measure to the Performance Information For This Activity (At Base Level) form.

| Step | Action                                                                                                    | Notes |
|------|----------------------------------------------------------------------------------------------------|-------|
| 1.   | From the <b>Primary Activity</b> page, click on the <b>Measures</b> option                                                                                                    |       |
|      | to add/edit/delete position changes to that activity                                                                                                    |       |
|      | Decoursing for Deculte Online                                                                                                    |       |
|      |                                                                                                    |       |
|      | Primary Activities                                                                                                    |       |
|      | Create Edit Goals Measures Sub Activities Clear Filter                                                                                                    |       |
|      | Search Primary Activities                                                                                                    |       |
|      | Hidden Department<br>Regulatory and Economic Resources                                                                                                    |       |
|      | ID Dept. 🕈 Name                                                                                                    |       |
|      | 60 Regulatory and Economic Resources Board and Code Administration                                                                                                    |       |
|      |                                                                                                    |       |
| 2.   | Once in the <b>Measures</b> screen any changes to the currently displayed counts can be updated by clicking on that cell and the application will allow the user to make those changes                                                                                                    |       |
|      | application will allow the user to make those changes                                                                                                    |       |
|      |                                                                                                    |       |
|      | Primary Activities > Edit Primary Activity > Measures                                                                                                    |       |
|      | Goals Sub Activities Add Measure Close Save                                                                                                    |       |
|      | Department: Regulatory and Economic Resources Primary Activity:Board and Code Administration                                                                                                    |       |
|      | FY 2014- FY 2015- FY 2016- FY 2017- FY 2018- FY 2018- FY 2019- FY 2019- FY 2020-                                                                                                    |       |
|      | Actual Actual Actual Budget Actual Budget Forecast Budget SO RD                                                                                                    |       |
|      | Percentage of Contractor<br>License Applications         EF         Image: Normal Science Science Scienc |       |

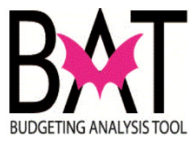

| 2  | If a new actor on unade to be added to a Cub Activity for the                                                                                                    |                                                    |
|----|----------------------------------------------------------------------------------------------------|----------------------------------------------------|
| 3. | If a new category needs to be added to a <b>Sub Activity</b> for the                                                                                                    |                                                    |
|    |                                                                                                    |                                                    |
|    |                                                                                                    |                                                    |
|    | Primary Activities ≻ Edit Primary Activity ≻ Measures                                                                                                    |                                                    |
|    | Goals Sub Activities Add Measure Close Save                                                                                                    |                                                    |
|    | Department:         Regulatory and Economic Resources           Primary Activity:Board and Code Administration                                                                                               |                                                    |
|    | FY 2014- FY 2015- FY 2016- FY 2017- FY 2018- FY 2019- FY 2019- FY 2020-<br>15 16 17 18 19 19 20 20 21<br>Actual Actual Actual Actual Rudget Actual Rudget Econoct Rudget S0 RD                               |                                                    |
|    | Percentage of Contractor<br>License Applications<br>reviewed within 10 days                                                                                                    |                                                    |
| 4. | A pop-up window will appear for the user to add a new category.<br>Once the category is selected click <b>Add</b> and the new line will appear<br>in the <b>Measures</b> screen for that <b>Sub Activity</b> |                                                    |
|    | In the measures screen for that Sub Activity                                                                                                    |                                                    |
|    | Name                                                                                                    |                                                    |
|    | Туре                                                                                                    |                                                    |
|    | Good Direction                                                                                                    |                                                    |
|    | Strategic Objective                                                                                                    |                                                    |
|    | Resilience Driver                                                                                                    |                                                    |
|    | Print                                                                                                    |                                                    |
|    | Justification                                                                                                    |                                                    |
|    |                                                                                                    |                                                    |
|    | Cancel Add                                                                                                    |                                                    |
| 5. | After the new line category is created, the user can manually add the statistical results for each fiscal year displayed                                                                                     | Please note that the statistical information needs |
|    |                                                                                                    | to be added with is proper                         |
|    | E Resourcing for Results Online                                                                                                    | sign (e.g. %, comma                                |
|    | Primary Activities > Edit Primary Activity > Measures                                                                                                    | separator) as the                                  |
|    | Goals Sub Activities Add Measure Close Save                                                                                                    | application for these cells                        |
|    | Department:         Regulatory and Economic Resources           Primary Activity:Board and Code Administration                                                                                               | are in free form text                              |
|    | FY 2014- FY 2015- FY 2016- FY 2017- FY 2018- FY 2018- FY 2019- FY 2020-<br>15 16 17 18 19 19 20 20 21                                                                                                    |                                                    |
|    | Actual Actual Actual Actual Budget Actual Budget Forecast Budget SO RD                                                                                                    |                                                    |
|    | License Applications EF ~ 100% 100% 100% 100% 100% 100% 100% 10                                                                                                    |                                                    |
|    | Testing IN 🗡                                                                                                    |                                                    |

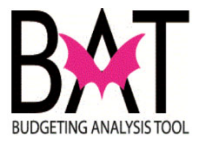

| louinity oon                                                                |          |                             |                                                      |                                    |                                          |                                    |                                     |                                         |                                    |                                     |                       |      |     |
|-----------------------------------------------------------------------------|----------|-----------------------------|------------------------------------------------------|------------------------------------|------------------------------------------|------------------------------------|-------------------------------------|-----------------------------------------|------------------------------------|-------------------------------------|-----------------------|------|-----|
|                                                                             |          |                             |                                                      |                                    |                                          |                                    |                                     |                                         |                                    |                                     |                       |      |     |
|                                                                             | Results  | s Online                    |                                                      |                                    |                                          |                                    |                                     |                                         |                                    |                                     |                       | Log  | out |
| Primary Activities > Edit Pri                                               | mary Act | ivity > Me                  | asures                                               |                                    |                                          |                                    |                                     |                                         |                                    |                                     |                       |      |     |
| Goals Sub Activities                                                        | Add      | Measure                     |                                                      |                                    |                                          |                                    |                                     |                                         |                                    | ſ                                   | Close                 | Save |     |
| Primary Activity:                                                           | Board    | and Co                      | de Admi                                              | nistratio                          | n                                        |                                    |                                     |                                         |                                    |                                     |                       |      |     |
| Primary Activity:                                                           | Board    | FY 2<br>15<br>Act           | de Admin<br>2014- FY 201<br>16<br>ual Actual         | 5- FY 2016<br>17<br>Actual         | PN<br>- FY 2017-<br>18<br>Actual         | FY 2018-1<br>19<br>Budget A        | FY 2018-1<br>19                     | FY 2019- I<br>20 :<br>udget For         | FY 2019-<br>20<br>ecast Bu         | FY 2020-<br>21<br>dget SC           | ) RD                  |      |     |
| Primary Activity:E                                                          | Board    | and Co<br>FY :<br>15<br>Act | de Admin<br>2014- FY 201<br>16<br>ual Actual<br>100% | 5- FY 2016<br>17<br>Actual         | DN<br>- FY 2017-<br>18<br>Actual<br>100% | FY 2018-<br>19<br>Budget A<br>100% | FY 2018-<br>19<br>Actual Bi<br>100% | FY 2019- 1<br>20 :<br>udget For<br>100% | FY 2019-<br>20<br>ecast Bu<br>100% | FY 2020-<br>21<br>dget SC<br>100% 2 | ) RD<br>NI1- HW-<br>2 | 1    | •   |
| Percentage of Contractor<br>License Applications<br>reviewed within 10 days | Board    | And Co<br>FY:<br>15<br>Act  | de Admin<br>2014- FY 201<br>16<br>ual Actual<br>100% | 5- FY 2016<br>17<br>Actual<br>100% | DN<br>- FY 2017-<br>18<br>Actual<br>100% | FY 2018-<br>19<br>Budget A<br>100% | FY 2018-<br>19<br>Actual Bu<br>100% | FY 2019- I<br>20 :<br>udget For<br>100% | FY 2019-<br>20<br>ecast Bu<br>100% | FY 2020-<br>21<br>dget SC<br>100% 2 | ) RD<br>NI1- HW-<br>2 | 1    | •   |

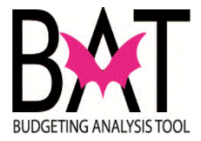

#### Section 3F: Adding/Deleting Departmental Enhancement or Reduction

This activity describes how to add/edit any departmental enhancements or reductions in **RFRO** 

| Step | Action                                                                                                    |                                      |               | Notes |
|------|----------------------------------------------------------------------------------------------------|--------------------------------------|---------------|-------|
| 1.   | From the Sub Activity                                                                                                    | page, click on the                   |               |       |
|      | Enhancements or Rec                                                                                                    | luctions option to                   |               |       |
|      | add/edit/delete enhance                                                                                                    | ements/reductions                    | changes to    |       |
|      | that sub activity                                                                                                    |                                      |               |       |
|      |                                                                                                    |                                      |               |       |
|      | Primary Activities > Edit Primary Activity > Sub Activities                                                                |                                      |               |       |
|      | Create Edit Budget Positions Enhan                                                                                         | cements Reductions                   |               |       |
|      | Department: Regulatory and Econo<br>Primary Activity:Board and Code Adm                                                    | mic Resources<br>inistration         |               |       |
|      | Search Sub Activities                                                                                                    |                                      |               |       |
|      | 🗌 Include Hidden                                                                                                    |                                      |               |       |
|      | ID Name                                                                                                    | Strategic Area                       | Fund          |       |
|      | 20943 Board and Code Administration                                                                                        | Neighborhood and Infrastructure (NI) | No Fund 1     |       |
|      |                                                                                                    |                                      |               |       |
|      |                                                                                                    |                                      |               |       |
| 2    | Once one of the two on                                                                                                    | tions is selected th                 | e application |       |
| ۷.   | will take the user to the                                                                                                  | screen to add a ne                   | w             |       |
|      | enhancement/reduction                                                                                                    |                                      |               |       |
|      |                                                                                                    |                                      |               |       |
|      | ■ Resourcing for Results Online                                                                                            |                                      | Logout        |       |
|      | Primary Activities > Edit Primary Activity > Sub Activities > Su                                                           | o-Activity Proposed Enhancements     |               |       |
|      | Positions Reductions Budget Add Enhancement                                                                                |                                      | Close Save    |       |
|      | Department: Regulatory and Economic                                                                                        | c Resources                          |               |       |
|      | Sub-Activity: Board and Code Adminis                                                                                       | tration                              |               |       |
|      | Fund: No Fund 1                                                                                                    | liuciule                             |               |       |
|      |                                                                                                    |                                      |               |       |
|      |                                                                                                    |                                      | Logout        |       |
|      | Primary Activities > Edit Primary Activity > Sub Activities > Su                                                           | b-Activity Proposed Reductions       | Class         |       |
|      | Postions Ennancements Budget Add Reduction                                                                                 |                                      | Close         |       |
|      | Department: Regulatory and Economi                                                                                         | - D                                  |               |       |
|      | Primary Activity Board and Code Adminis                                                                                    | c Resources<br>tration               |               |       |
|      | Primary Activity: Board and Code Adminis<br>Sub-Activity: Board and Code Adminis<br>Strategia Area: Najabbarbard and Infra | c Resources<br>tration<br>tration    |               |       |

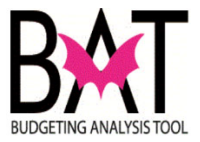

| 3. | Once the <b>Add Enhancement/Reduction</b> option is<br>selected a pop-up window will appear. The user will fill<br>out the three required items and click <b>Apply</b> to create<br>new enhancement/reduction                                                                                                    |  |
|----|----------------------------------------------------------------------------------------------------|--|
|    | Description                                                                                                    |  |
|    | Strategic Objective                                                                                                    |  |
|    | Justification                                                                                                    |  |
|    | Cancel Apply                                                                                                    |  |
| 4. | Once the new enhancement/reduction has been<br>created the line will appear as show in the image below<br>and user will fill out all requirements that populate for                                                                                                    |  |
|    | Image: Instruction of the source of the source of the s                           |  |
|    | Process         Regulatory and Economic Resources         Department:         Regulatory and Code Administration           Sub-Activity:         Board and Code Administration         Sub-Activity:         Board and Code Administration           Strategic Area:         Neighborhood and Infrastructure         Fund         Neighborhood and Infrastructure                                                                                                    |  |
|    | Description         CW Cost         UMSA Cost         Other         Cost         Salary         Fringe         Other         Capital         Approved         OV Approved         Observation         Strategic         Just Actions           Enhancement 1                                                                                                    |  |
|    | Ensourcing for Results Online     Lopus Primary Activities > Edit Primary Activities > Sub Activities > Sub Activity Proposed Reductions Provines Enhancements Budget Add Reduction Close Bore                                                                                                    |  |
|    | Department:         Regulatory and Economic Resources           Primary Activity:         Board and Code Administration           Sub-Activity:         Board and Code Administration           Strategic Area:         Nelghborhood and Infrastructure           Fund:         No Fund 1                                                                                                    |  |
|    | Description     CW Cost     UMSA Cost     Other Cost     Salary     Fringe     Other<br>Operating     Capital     Approved<br>Profile     Printinge     Salary<br>Operatinge       Reduction 1                                                                                                    |  |
| 5. | Once the required information is completed for the new<br>enhancement/reduction, click the <b>Save</b> button to<br>ensure all changes are properly saved                                                                                                    |  |
|    | Resourcing for Results Online topse Finnery Activities > Est Finnery Activity > Sub Activities > Sub Activities > Sub Ac |  |
|    | Department:         Regulatory and Economic Resources           Primary Activity:         Board and Code Administration           Sub-Activity:         Board and Code Administration           Strategic Area:         Neighborhood and Infrastructure           Fund:         No Fund 1                                                                                                    |  |
|    | Description         CW Cost         UMSA-Cost         Other Cost         Other Cost         Capital Approved Cost         Cyl Approved Reastion         Contregic Output Output                                                                                  |  |
|    |                                                                                                    |  |

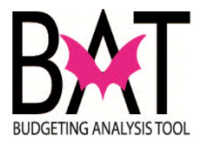

| = Resourcing for Res                                                          | sults Online                                                                                                    |                               | Looset                                   |
|-------------------------------------------------------------------------------|----------------------------------------------------------------------------------------------------|-------------------------------|------------------------------------------|
| Primary Activities > Edit Primary                                             | y Activity > Sub Activities > Sub-Activity Proposed Rec                                                                                           | eductions                     |                                          |
| Positions Enhancements                                                        | Budget Add Reduction                                                                                                    |                               | Close Save                               |
| Department:<br>Primary Activity:<br>Sub-Activity:<br>Strategic Area:<br>Fund: | Regulatory and Economic Resourc<br>Board and Code Administration<br>Board and Code Administration<br>Neighborhood and Infrastructure<br>No Fund 1 | rces                          | Daublee Doublee                          |
| Description                                                                   | CW Cost UMSA Cost Other Cost                                                                                                    | t Salary Fringe Other Capital | Approved Position Strategic Just Actions |
| Reduction 1                                                                   | 10,000 5,000                                                                                                    | 8,000 1,000 1,000             | PS1-1 P / P                              |

--End of Activity--

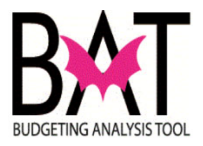

## Activity 4: Completing Proposed New or Increased Fees

This activity describes how to complete the **Proposed New or Increased Fees** form in **RFRO** 

In this activity, you will:

- Add a new fee to the form
- Edit an existing fee

#### Section 4A: Navigating to the Proposed New or Increased Fees Form

| Step | Action                                                                                                    | Notes |
|------|----------------------------------------------------------------------------------------------------|-------|
| 1.   | From the applications main screen open the Side-Bar                                                                                                    |       |
|      |                                                                                                    |       |
|      | $\equiv$ Resourcing for Results Online                                                                                                    |       |
|      | Main Board 🗸                                                                                                    |       |
|      | Input 🗸                                                                                                    |       |
|      | Reports v                                                                                                    |       |
|      | Production v                                                                                                    |       |
|      | Administration 🗸                                                                                                    |       |
|      | Workflow 🗸                                                                                                    |       |
|      | Version 🗸                                                                                                    |       |
|      |                                                                                                    |       |
|      | Resourcing for Results Online   Main Board   Input   Activities   Proposed New or Increased Fees   Unmet Needs   Line Item Highlight   Department Issue   Grant Funding Summary   Payments To & From Other Departments |       |
|      | Grant Funding Summary Payments To & From Other Departments                                                                                                    |       |

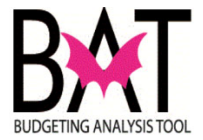

## Section 4B: Editing Proposed New or Increased Fees Form

In this section you will edit an already existing fee in the Proposed New or Increased Fees

| Step | Action                                                                                                    | Notes                                                                                                    |
|------|----------------------------------------------------------------------------------------------------|----------------------------------------------------------------------------------------------------|
| 1.   | From the <b>Proposed New Or Increased Fees form</b> , the user<br>can edit any information in the current listed fees by clicking on<br>each row and adding/changing current data                                                                                                    |                                                                                                    |
|      | Proposed New or Increased Fees         Revenue           Description         Prior Year Fee         Outrent Year Fee         Prior See Fee         Prior See Fee         Prior S |                                                                                                    |
| 2.   | When updating the <b>Description</b> or <b>Justification</b> within an already existing fee, select the <b>Pencil</b> option on the right side of the fee line that needs to be updated           Image: Resourcing for Results Online       Lagret         Image: Resourcing for Results Online       Lagret         Image: Resourcing for Results Online       Lagret         Image: Resourcing for Results Online       Lagret         Image: Resourcing for Results Online       Lagret         Image: Results Online       Lagret         Image: Resourcing for Results Online       Lagret         Image: Resourcing for Results Online       Lagret         Image: Resourcing for Results Online       Lagret         Regulatory and Economic Resources       Resourcing         Proposed New or Increased Fees       Resourcing         Image: Resourcing for Results Fee       Proposed New         Privative: Resourcing       Next Veer Web         Next Veer Web       Next Veer Web         Image: Resourcing for Resources       Resources         Image: Resources       Resources         Image: Resources       Resources         Image: Resources       Resources         Image: Resources       Resources         Image: Resources       Resources         Image: Resources       Resources         Image: Resources       R                                                                                                    | Please note that the<br>statistical information needs<br>to be added with is proper<br>sign (e.g. %, comma<br>separator) as the<br>application for these cells<br>are in free form text |
| 3.   | The application will open a pop-up window where the user can<br>update the <b>Description</b> and/or <b>Justification</b> and click <b>Apply</b><br>once updated                                                                                                    |                                                                                                    |

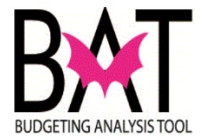

#### Section 4C: Creating a Proposed New or Increased Fees Form

In this section you will create a new fee in the Proposed New or Increased Fees

| Step | Action                                                                                                    | Notes |
|------|----------------------------------------------------------------------------------------------------|-------|
| 1.   | From the <b>Proposed New Or Increased Fees form</b> , click on                                                                                                    |       |
|      | the Create option in the top left corner of the form                                                                                                    |       |
|      | = Resourcing for Results Online Loost                                                                                                    |       |
|      | Create Save                                                                                                    |       |
|      | Department<br>Revulatory and Economic Resources                                                                                                    |       |
|      | Pronosed New or Increased Fees                                                                                                    |       |
|      | Revenue                                                                                                    |       |
|      | Description Prior Year Fee Current Year Fee Proposed New Next Year with Just. Action<br>Fee FY 2018-19 FY 2018-19 FY 2018-20 Current Fee FY Proposed Fee FY 2018-19 FY 2018-20 Current Fee FY Proposed Fee FY 2018-20 Current Fee FY Proposed Fee FY 2018-20 Current Fee FY Proposed Fee FY 2018-20 Current Fee FY 2018-20 Current F |       |
|      | Film & Entertainment Permit Fee \$100 \$100 \$125 60,700 0 65,000 0 189,000 🖽 🌶 🔒                                                                                                    |       |
|      |                                                                                                    |       |
|      |                                                                                                    |       |
| 2    | The application will populate a pop-up window where the user                                                                                                    |       |
| 2.   | can enter the new fee <b>Description</b> and <b>Justification</b> and then                                                                                                    |       |
|      | click <b>Apply</b> to create the new fee line                                                                                                    |       |
|      |                                                                                                    |       |
|      | Description                                                                                                    |       |
|      | bechpron                                                                                                    |       |
|      | Justification                                                                                                    |       |
|      |                                                                                                    |       |
|      | Consta                                                                                                    |       |
|      | Cancer Apply                                                                                                    |       |
|      |                                                                                                    |       |
|      |                                                                                                    |       |
| 3.   | The new line will appear in the New or Increased Fees form                                                                                                    |       |
|      |                                                                                                    |       |
|      | Create Save                                                                                                    |       |
|      | Department<br>Regulatory and Economic Resources                                                                                                    |       |
|      | Proposed New or Increased Fees                                                                                                    |       |
|      | • Revenue                                                                                                    |       |
|      | Description Prior Year Fee Ourrent Year Fee Proposed New Next Year with Next Year with Just. Action<br>Fee FY 2017-18 FY 2018-19 FY 2019-20 Current Fee FY Proposed Fee FY 2020-21 2020-21 2020-2020-                                                                                                    |       |
|      | Film & Entertainment Permit Fee \$100 \$100 \$125 60,700 0 65,000 0 189,000 P 2 2                                                                                                    |       |
|      |                                                                                                    |       |
|      |                                                                                                    |       |
|      |                                                                                                    |       |
| 4.   | The user can add the new fee information by clicking on each                                                                                                    |       |
|      | cell for the newly created category                                                                                                    |       |

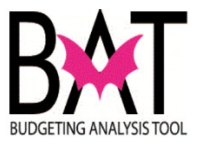

| Once all the o                                               | data ha        | is bee           | en ado              | ded c      | lick th    | e Sa       | ve bi                                       | utton a                                      | at t       | he     |   |
|--------------------------------------------------------------|----------------|------------------|---------------------|------------|------------|------------|---------------------------------------------|----------------------------------------------|------------|--------|---|
| top right corner to ensure the application saves all changes |                |                  |                     |            |            |            |                                             |                                              |            |        |   |
| made                                                         |                |                  |                     |            |            |            |                                             | -                                            |            |        |   |
|                                                              |                |                  |                     |            |            |            |                                             |                                              |            |        |   |
|                                                              |                |                  |                     |            |            |            |                                             |                                              |            |        |   |
| Resourcing for Results Onl                                   | ine            |                  |                     |            |            |            |                                             |                                              |            | Logout |   |
| Create                                                       |                |                  |                     |            |            |            |                                             |                                              |            | Save   | • |
| Department<br>Regulatory and Economic Resources              |                | _                |                     |            |            |            |                                             |                                              |            |        |   |
| Proposed New or Inc                                          | reased Fees    | 5                |                     |            |            |            |                                             |                                              |            |        |   |
|                                                              |                |                  |                     |            |            | Revenue    |                                             |                                              |            |        |   |
| Description                                                  | Prior Year Fee | Current Year Fee | Proposed New<br>Fee | FY 2017-18 | FY 2018-19 | FY 2019-20 | Next Year with<br>Current Fee FY<br>2020-21 | Next Year with<br>Proposed Fee FY<br>2020-21 | Just.<br>/ | Action |   |
| Film & Entertainment Permit Fee                              | \$100          | \$100            | \$125               | 60,700     | 0          | 65,000     |                                             | 189,000                                      |            | / 1    |   |
|                                                              |                |                  |                     |            | 74.000     | 70.000     | 70.00                                       |                                              |            |        |   |

--End of Activity--

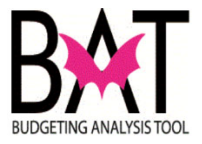

# Activity 5: Updating Operating Unmet or Deferred Needs

This activity describes how to add/edit any unmet/deferred needs in RFRO

In this activity, you will:

- Add an unmet/deferred need
- Edit an unmet/deferred need

#### Section 5A: Navigating to Operating Unmet or Deferred Needs

| Step | Action                                                         |                   | Notes |
|------|----------------------------------------------------------------|-------------------|-------|
| 1.   | From the applications main screer<br>and click on <b>Input</b> | open the Side-Bar |       |
|      | $\equiv$ Resourcing for Results Online                         | e                 |       |
|      | Main Board                                                     | ~                 |       |
|      | Input                                                          | ~                 |       |
|      | Reports                                                        | ×                 |       |
|      | Production                                                     | ~                 |       |
|      | Administration                                                 | *                 |       |
|      | Workflow                                                       | *                 |       |
|      | Version                                                        | ×                 |       |
| 2.   | Then click on Unmet Needs optio                                | n                 |       |
|      | Activities                                                     |                   |       |
|      | Proposed New or Increased Fees Unmet Needs                     |                   |       |
|      | Line Item Highlight<br>Department Issue                        |                   |       |
|      | Grant Funding Summary Payments To & From Other Departments     |                   |       |
|      |                                                                |                   |       |

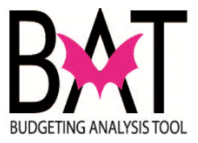

| The application w <b>Needs</b> form                                                                                                    | vill take you to the                                                     | e Unmet or De                              | eferred          |
|----------------------------------------------------------------------------------------------------|--------------------------------------------------------------------------|--------------------------------------------|------------------|
| Resourcing for Results Online                                                                                                    |                                                                          |                                            | Logout           |
| Create                                                                                                    |                                                                          |                                            | Save             |
| Department Regulatory and Economic Resources                                                                                                    |                                                                          |                                            |                  |
| Unmet Needs                                                                                                    |                                                                          |                                            |                  |
| Description of Need Strategic Objective                                                                                                    | Performance Impact (If the Estimated Funding Required<br>Need is Funded) | d Positions Related Enhance<br>applicable) | ement (If Action |
| One Film Permit Coordinator ED1-1 Description of initial cost: Salary, fringe and start up costs. Description of recurring cost, Salary and fringe. Activity: Economic Development | Initial: 0<br>Recurring: 0                                               |                                            | × =              |

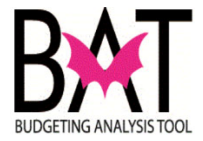

## Section 5B: Editing Operating Unmet or Deferred Needs

In this section you will edit an already existing Unmet or Deferred Needs

| Step | Action                                                                                                    | Notes |
|------|----------------------------------------------------------------------------------------------------|-------|
| 1.   | From the <b>Operating Unmet or Deferred Needs</b> form, click on the <b>Pencil</b> button to the right side of current unmet need                                                                                                    |       |
|      | E Resourcing for Results Online Logost                                                                                                    |       |
|      | Create                                                                                                    |       |
|      | Department Regulatory and Economic Resources                                                                                                    |       |
|      | Unmet Needs                                                                                                    |       |
|      | Description of Need         Strategic Objective         Performance Impact (if the<br>Need is Funded)         Estimated Funding Required         Positions         Related Enhancement (if<br>applicable)         Action           One Film Permit Coordinator         EDI-1         Initial:         0         applicable)         Initial:         0           Description of Initial cost         Salary, fringe and start up costs.         Recurring:         0         Implicable         Implicable |       |
|      |                                                                                                    |       |
| 2.   | The application will open a pop-up window which contains all fields that can be updated within the selected unmet need                                                                                                    |       |

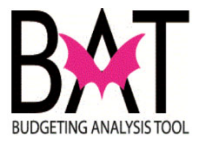

| ED1-1: Promote and support a dive    | erse mix of industries vital to a grow | ving economy |   |  |
|--------------------------------------|----------------------------------------|--------------|---|--|
| Sub-Activity<br>Economic Development |                                        | ing conony   | - |  |
| Proposed Enhancement                 |                                        |              |   |  |
| Sort Order<br>1                      |                                        |              |   |  |
| *Regulied<br>Print Book              |                                        |              |   |  |
| Cost                                 |                                        |              |   |  |
| Initial                              |                                        |              |   |  |
| Personnel                            |                                        |              |   |  |
| Other Operating                      |                                        |              |   |  |
| Capital                              |                                        |              |   |  |
| Recurring                            |                                        |              |   |  |
| Personnel                            |                                        |              |   |  |
| Other Operating                      |                                        |              |   |  |
| Capital                              |                                        |              |   |  |
|                                      |                                        |              |   |  |

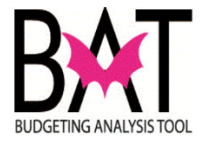

## Section 5C: Creating a new Operating Unmet or Deferred Needs

| Step | Action                                                                                                    | Notes                                                                                               |
|------|----------------------------------------------------------------------------------------------------|----------------------------------------------------------------------------------------------------|
| 1.   | From the <b>Operating Unmet or Deferred Needs</b> form, click on the <b>Create</b> button to the top left side of current unmet need                                                                                                    |                                                                                                    |
|      | Resourcing for Results Online         Logost           Creats         Sare           Explored         Regulatory and Economic Resources                                                                                                    |                                                                                                    |
|      | Unmet Needs Description of Need Strategic Objective Performance Impact (If the Estimated Funding Required Positions Related Enhancement (If Action applicable One Film Permit Coordinator ED1-1 Initial: 0 Permitting the Initial: 0 Permitting the Initial Permitting Permitting P |                                                                                                    |
|      | Description of recurring cost: Salary and Finge<br>Activity:<br>Economic Development                                                                                                    |                                                                                                    |
| 2.   | The application will open a pop-up window for the user to fill out<br>all the fields required in order to add a new unmet need                                                                                                    |                                                                                                    |
|      | Head Cast Description Amount Cast Description Amount Cast Description Paration Description Temps Digetive                                                                                                    |                                                                                                    |
|      | Propose Envoyment  And Over  And Over  And Over  Cost  Indial                                                                                                    |                                                                                                    |
|      | Prestoval Otker Operating Capital Capital                                                                                                    |                                                                                                    |
| 3.   | Once all information has been added, click <b>Apply</b> and the new created unmet need will show under the current department's list                                                                                                    | New Feature Alert!<br>There is a new feature<br>called Sort Order where<br>the user can decide what |
|      | PSI-1: Reduce crimes throughout Mamid ade County                                                                                                    | level of priority for each<br>unmet need                                                            |
|      | Triane<br>Teacher<br>■ Print Book<br>Cost<br>Initial                                                                                                    |                                                                                                    |
|      | Personnel <u>1 e</u> Other Operating                                                                                                    |                                                                                                    |
|      | Capital                                                                                                    |                                                                                                    |
|      | Recurring                                                                                                    |                                                                                                    |
|      | Personnel                                                                                                    |                                                                                                    |
|      | Capital                                                                                                    |                                                                                                    |
|      | Cancel                                                                                                    |                                                                                                    |

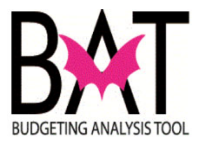

| -                                                                                                    |                                                                                                    |                                                          |                                                                   |                              |                      |                                               |             |           |  |
|----------------------------------------------------------------------------------------------------|----------------------------------------------------------------------------------------------------|----------------------------------------------------------|-------------------------------------------------------------------|------------------------------|----------------------|-----------------------------------------------|-------------|-----------|--|
| Once al<br>under th<br>all chan                                                                                                    | the inform<br>e departm<br>ges are sa                                                                                           | ation is e<br>ent's list, o<br>ved                       | ntere<br>click \$                                                 | d an<br>Save                 | d the ne<br>at the t | w line appe<br>op right to                    | ear:<br>en: | s<br>sure |  |
| $\equiv$ Resourcing fo                                                                                                    | Results Online                                                                                                    |                                                          |                                                                   |                              |                      |                                               | Loj         | gout      |  |
| Create                                                                                                    |                                                                                                    |                                                          |                                                                   |                              |                      |                                               | 5           | Save      |  |
| Regulatory and Economic R                                                                                                    | esources                                                                                                    |                                                          |                                                                   |                              |                      |                                               |             |           |  |
| Unineliteeus                                                                                                    |                                                                                                    |                                                          |                                                                   |                              |                      |                                               |             |           |  |
| Description of Need                                                                                                    | Strategic Objective                                                                                                    | Performance Impact (If the<br>Need is Funded)            | Estimated Fund                                                    | ting Required                | Positions            | Related Enhancement (If                       | Action      | n         |  |
| Description of Need<br>One Film Permit Coordinat<br>Description of initial cost:                                                                                                    | Strategic Objective<br>F ED1-1<br>Salary, fringe and start up costs.                                                            | Performance Impact (if the<br>Need is Funded)            | Estimated Fund<br>Initial:<br>Recurring:                          | ding Required                | Positions            | Related Enhancement (If applicable)           | Action      | n         |  |
| Description of Need<br>One Film Permit Coordinat<br>Description of initial cost:<br>Description of recurring co                                                                                                | Strategic Objective<br># ED1-1<br>Salary, fringe and start up costs.<br>t: Salary and fringe.                                   | Performance Impact (if the<br>Need is Funded)            | Estimated Fun<br>Initial:<br>Recurring:                           | ding Required<br>0<br>0      | Positions            | Related Enhancement (if applicable)           | Action      | n         |  |
| Description of Need<br>One Film Permit Coordinat<br>Description of initial cost:<br>Description of recurring co<br>Activity:<br>New Unmet Need                                                                 | Strategic Objective<br>x ED1-1<br>Salary, fringe and start up costs.<br>It: Salary and fringe.<br>Economic Development<br>PS1-1 | Performance Impact (If the<br>Need is Funded)<br>New one | Estimated Fun<br>Initial:<br>Recurring:<br>Initial:<br>Recurring; | ding Required                | Positions            | Related Enhancement (if applicable) Proposed  | Action      | n<br>T    |  |
| Description of Need<br>One Film Permit Coordinat<br>Description of initial cost:<br>Description of recurring co<br>Activity:<br>New Unmet Need<br>Description of initial cost:<br>Description of initial cost: | Strategic Objective<br>x ED1-1<br>Salary and fringe<br>Economic Development<br>PS1-1<br>Initial<br>t. Recurring                 | Performance Impact (If the<br>Need Is Funded)<br>New one | Estimated Fun<br>Initial:<br>Recurring:<br>Initial:<br>Recurring: | ding Required<br>0<br>0<br>1 | Positions            | Related Enhancement (if applicable) Propossed | Action      | n<br>T    |  |

--End Activity--

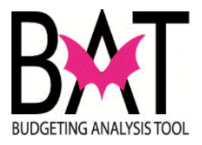

## Activity 6: Completing Grant Funding Summary Form

This activity describes how to add a new grant to the **Grant Funding Summary** form in **RFRO**.

In this activity, you will:

- Add a grant
- Edit a grant

| Action                                 |                                                                                           |                                                            |                                                                      |                                                                             |                                                                                       |                                                                                               |                                                                                                    | Notes                                                                                                    |                                                                                                    |                  |
|----------------------------------------|-------------------------------------------------------------------------------------------|------------------------------------------------------------|----------------------------------------------------------------------|-----------------------------------------------------------------------------|---------------------------------------------------------------------------------------|-----------------------------------------------------------------------------------------------|----------------------------------------------------------------------------------------------------|----------------------------------------------------------------------------------------------------|----------------------------------------------------------------------------------------------------|------------------|
| Once you hav<br>Input Screens          | ve selecte<br>and click                                                                   | d you<br>c on <b>(</b>                                     | ur dej<br>Grant                                                      | partn<br><b>t Fur</b>                                                       | nent,<br>nding                                                                        | oper<br>I <b>Sur</b>                                                                          | n the<br><b>nmary</b> .                                                                                |                                                                                                    |                                                                                                    |                  |
| $\equiv$ Resourcing for Results Online |                                                                                           |                                                            |                                                                      |                                                                             |                                                                                       |                                                                                               | Logout                                                                                                 |                                                                                                    |                                                                                                    |                  |
| Input ^                                | •                                                                                         |                                                            |                                                                      |                                                                             |                                                                                       |                                                                                               | Save                                                                                                   |                                                                                                    |                                                                                                    |                  |
| Activities                             |                                                                                           |                                                            |                                                                      |                                                                             |                                                                                       |                                                                                               |                                                                                                    |                                                                                                    |                                                                                                    |                  |
| Proposed New or Increased Fees         |                                                                                           |                                                            |                                                                      |                                                                             |                                                                                       |                                                                                               |                                                                                                    |                                                                                                    |                                                                                                    |                  |
| Unmet Needs                            |                                                                                           |                                                            |                                                                      |                                                                             |                                                                                       |                                                                                               |                                                                                                    |                                                                                                    |                                                                                                    |                  |
| Line Item Highlight                    | Description                                                                               |                                                            |                                                                      | FY 2019-20                                                                  |                                                                                       | FY 2020-21                                                                                    |                                                                                                    |                                                                                                    |                                                                                                    |                  |
| Grant Funding Summary                  | th DHS Air Monitoring Project                                                             | 7/1/06                                                     | 9/30/19                                                              | 386                                                                         |                                                                                       | 386                                                                                           | 0 🖍 👅                                                                                                  |                                                                                                    |                                                                                                    |                  |
| Payments To & From Other Departments   | EPA Section 103 Air Monitoring<br>Program<br>Water & Sediment Quality                     | 4/1/15                                                     |                                                                      | 90                                                                          |                                                                                       | 90                                                                                            | 0 / 1                                                                                                  |                                                                                                    |                                                                                                    |                  |
| Percete                                | Sampling<br>Abstement of Air Quality<br>Deterioration                                     | 10/1/14                                                    | 9/30/19                                                              | 523                                                                         | 395                                                                                   | 523                                                                                           | 395 / 1                                                                                                |                                                                                                    |                                                                                                    |                  |
| Production                             | Monitoring of Storm Sewer<br>Systems in Miami Dade County<br>Petroleum Contamination Site | 8/14/17                                                    | 9/30/21                                                              | 377                                                                         |                                                                                       | 377                                                                                           | 0 🖌 🖀                                                                                                  |                                                                                                    |                                                                                                    |                  |
|                                        |                                                                                           |                                                            |                                                                      | 1.250                                                                       |                                                                                       | 1.183                                                                                         | 0 🖌 🖥                                                                                                  |                                                                                                    |                                                                                                    |                  |
|                                        |                                                                                           |                                                            |                                                                      |                                                                             |                                                                                       |                                                                                               |                                                                                                    |                                                                                                    |                                                                                                    |                  |
|                                        |                                                                                           |                                                            |                                                                      |                                                                             |                                                                                       |                                                                                               |                                                                                                    |                                                                                                    |                                                                                                    |                  |
|                                        |                                                                                           |                                                            |                                                                      |                                                                             |                                                                                       |                                                                                               |                                                                                                    |                                                                                                    |                                                                                                    |                  |
|                                        |                                                                                           |                                                            |                                                                      |                                                                             |                                                                                       |                                                                                               |                                                                                                    |                                                                                                    |                                                                                                    |                  |
|                                        |                                                                                           |                                                            |                                                                      |                                                                             |                                                                                       |                                                                                               |                                                                                                    |                                                                                                    |                                                                                                    |                  |
|                                        |                                                                                           |                                                            |                                                                      |                                                                             |                                                                                       |                                                                                               |                                                                                                    |                                                                                                    |                                                                                                    |                  |
|                                        |                                                                                           |                                                            |                                                                      |                                                                             |                                                                                       |                                                                                               |                                                                                                    |                                                                                                    |                                                                                                    |                  |
|                                        |                                                                                           |                                                            |                                                                      |                                                                             |                                                                                       |                                                                                               |                                                                                                    |                                                                                                    |                                                                                                    |                  |
|                                        | Action<br>Once you hav<br>Input Screens                                                   | Action<br>Once you have selecte<br>Input Screens and click | Action<br>Once you have selected you<br>Input Screens and click on C | Action<br>Once you have selected your de<br>Input Screens and click on Gran | Action<br>Once you have selected your departn<br>Input Screens and click on Grant Fur | Action<br>Once you have selected your department,<br>Input Screens and click on Grant Funding | Action<br>Once you have selected your department, oper<br>Input Screens and click on Grant Funding Sur | Action<br>Once you have selected your department, open the<br>Input Screens and click on Grant Funding Summary. | Action       Notes         Once you have selected your department, open the Input Screens and click on Grant Funding Summary.         Image: selected your department, open the Input Screens and click on Grant Funding Summary.         Image: selected your department, open the Input Screens and click on Grant Funding Summary.         Image: selected your department, open the Input Screens and click on Grant Funding Summary.         Image: selected your department, open the Input Screens and click on Grant Funding Summary.         Image: selected your department, open the Input Screens and click on Grant Funding Summary.         Image: selected your department, open the Input Screens and the Input Screens and the Inpu | Action     Notes |

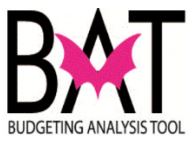

| 2. | To add a line item, type into the text boxes shown<br>below.                                                                                                    | Note: Make sure that Start and<br>End Dates are selected from the<br>drop-down calendar box. Failure<br>to do so could result in an error. |
|----|----------------------------------------------------------------------------------------------------|----------------------------------------------------------------------------------------------------|
|    | Start Funding Summaries         The start of the start of the start                                          |                                                                                                    |
|    | Tatesdant       Colo Devict Uses danie biogramatic danie biogramatic danie biogr |                                                                                                    |

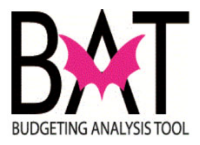

| 3. | When you ha<br>Save to upda                                                                                                    | ave completed<br>ate RFRO.                                                                                                    | d your o                                                                       | data ent                                      | ry, click c                                                                                                    | on     |  |  |  |
|----|----------------------------------------------------------------------------------------------------|----------------------------------------------------------------------------------------------------|--------------------------------------------------------------------------------|-----------------------------------------------|----------------------------------------------------------------------------------------------------|--------|--|--|--|
|    | ■ Resourcing for Results Online                                                                                                    |                                                                                                    |                                                                                |                                               |                                                                                                    | Logout |  |  |  |
|    | Create                                                                                                    |                                                                                                    |                                                                                |                                               |                                                                                                    | Save   |  |  |  |
|    | Department<br>Regulatory and Economic Resources                                                                                                    |                                                                                                    |                                                                                |                                               |                                                                                                    |        |  |  |  |
|    | Grant Funding Summari                                                                                                    | es                                                                                                    |                                                                                |                                               |                                                                                                    |        |  |  |  |
| 4. | Fund Source         Name           STATEGRANT         FIO TO NOCES Agreement           STATEGRANT         FID DIP GOES Professor           STATEGRANT         FID Directory           STATEGRANT         FID Directory           STATEGRANT         FID Directory           STATEGRANT         FID Directory           STATEGRANT         FID Directory           STATEGRANT         FID Directory           STATEGRANT         FID Directory           STATEGRANT         FID Directory           STATEGRANT         FID Directory | Description Start<br>Mentioning of Storem Server<br>Personal Contrast Server<br>Description Server<br>Storega Task System Compliance 6/30/17<br>all Removal of Deniet' Vessels in<br>Removal of Deniet' Vessels in<br>Removal of Deniet' Vessels in<br>Description Server<br>We appears in<br>poottoom of the | Date End Date<br>9/29/21<br>6/29/21<br>8/29/20<br>8/29/20<br>the Gra<br>form). | Budget Required 1<br>377<br>1230<br>405<br>45 | Attch         Budget         Required           100         377         -           0         1,1183         -           4000         400         - | Match  |  |  |  |
|    | STATEGRANT FDEP Ambient Monit. TITLE                                                                                                    | Air Pollution Control Permitting & 6/30/17                                                                                                    | 6/29/19                                                                        | 221                                           | 221                                                                                                    | 11     |  |  |  |
|    | FEDGRANT FEMA-Flood Risk Project MA                                                                                                    | S To update flood insurance Rate 9/30/15<br>Maps                                                                                                    | 9/29/19                                                                        | 65                                            | 83                                                                                                    | 1.1    |  |  |  |
|    | FEDGRANT FWC MDC Artificial Reef<br>Construction                                                                                                    | Construction of Artificial Reefs 11/27/17                                                                                                    | 7 8/30/18                                                                      | 60                                            | 60                                                                                                    | 2.1    |  |  |  |
|    | STATEGRANT Co-Permittees in NPDES Per                                                                                                    | nit Identification and control of 9/30/17<br>pollutant discharges in shared<br>municipal separate storm sewer                                                                                                    | 9/29/22                                                                        | 354                                           | 354                                                                                                    | < 1    |  |  |  |
|    | STATEGRANT South Miami-Dade Salt Intrus<br>Barrier Project                                                                                                    | ple barriers in the Card Sound<br>Road Canal                                                                                                    | 6/29/20                                                                        | 261                                           | 261                                                                                                    | 1.1    |  |  |  |
|    | STATEGRANT Florida City Canal Outfall and<br>Equalizer Improvements                                                                                                    | Design and Construct 9 flood 6/30/17<br>control gates and equalizers                                                                                                    | 6/29/20                                                                        | 221                                           | 221                                                                                                    | 1.1    |  |  |  |
|    | OTHERGRANT City Energy Project                                                                                                    | To identify innovative solutions<br>that improve the energy and water<br>efficiency of private and public                                                                                                    | 12/1/18                                                                        | 141                                           | 130 81                                                                                                    | 0 🔨 📱  |  |  |  |
|    | STATEGRANT Mooring Buoy                                                                                                    | To restore mooring buoy fields in a 6/4/18<br>variety of aquatic habitats<br>offshore of Miami-Dade County,<br>including natural and artificial<br>reade                                                                                                    | 6/29/24                                                                        | 23                                            | 0                                                                                                    | × 1    |  |  |  |
|    | STATEGRANT Bakers Haulover IMP Study                                                                                                    | Feasibility study for Bakers 6/30/17<br>Haulover Inlet in Miami-Dade                                                                                                    | 9/30/20                                                                        | 75                                            | 75                                                                                                    | 1.1    |  |  |  |
|    | FEDGRANT Testing                                                                                                    | County<br>Testing 9/30/20                                                                                                    | 8/31/21                                                                        |                                               |                                                                                                    | 2.1    |  |  |  |
|    | Note: All fina                                                                                                    | ncial figures                                                                                                    | should                                                                         | be in the                                     | ousands.                                                                                                    |        |  |  |  |

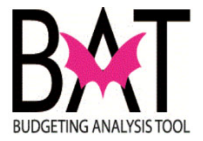

## Section 6B: Editing The Grant Funding Summary Form

In this section you will edit an already existing item in the Grant Funding Summary form.

| Step | Actio                                                                                                    | n                                                                                                    |                                                                                                    |                |                 |                                                                                                    |                           |            |                | Notes                  |
|------|----------------------------------------------------------------------------------------------------|----------------------------------------------------------------------------------------------------|----------------------------------------------------------------------------------------------------|----------------|-----------------|----------------------------------------------------------------------------------------------------|---------------------------|------------|----------------|------------------------|
| 1.   | From<br>adjust                                                                                                    | the Grant F<br>ment and cl                                                                                                    | Note: Selecting the<br>pen icon option will<br>allow you to edit a line                                                                                                    |                |                 |                                                                                                    |                           |            |                |                        |
|      | Grant Fu                                                                                                    | nding Summaries                                                                                                    | item as described in<br>Activity 6 Selecting                                                                                                    |                |                 |                                                                                                    |                           |            |                |                        |
|      |                                                                                                    |                                                                                                    |                                                                                                    |                |                 | FY 2019-20                                                                                                    | FY 2019-20                | FY 2020-21 | FY 2020-21     | the garbage icon       |
|      | Fund Source                                                                                                    | Name                                                                                                    | Description                                                                                                    | Start Date     | End Date        | Budget                                                                                                    | Required Match            | Budget     | Required Match | option will delete the |
|      | STATEGRANT                                                                                                    | FDOT NPDES Agreement                                                                                                    | Monitoring of Storm Sewer<br>Systems in Miami Dade County                                                                                                    | 8/13/17        | 9/29/21         | 377                                                                                                    | 100                       | 377        | 100 🧪 🤋        | selected line item.    |
|      | STATEGRANT                                                                                                    | FDEP GC891 Petroleum<br>Contamination Clean-Up                                                                                                    | Petroleum Contamination Site<br>Clean-Up Related Services                                                                                                    | 9/30/16        | 6/29/21         | 1,250                                                                                                    | 0                         | 1,183      | 0 🗡 📋          |                        |
|      | STATEGRANT                                                                                                    | FDEP GC911 Storage Tanks                                                                                                    | Storage Tank System Compliance<br>Verification Program                                                                                                    | 6/30/17        | 6/29/27         | 405                                                                                                    |                           | 405        | / 1            |                        |
|      | STATEGRANT                                                                                                    | FIND Derelict Vessel Removal                                                                                                    | Removal of Derelict Vessels in<br>Miami-Dade County                                                                                                    | 11/29/18       | 9/29/20         | 45                                                                                                    |                           | 45         | / 1            |                        |
|      | STATEGRANT                                                                                                    | FDEP Ambient Monit. TITLE V                                                                                                    | Air Pollution Control Permitting &<br>Compliance                                                                                                    | 6/30/17        | 6/29/19         | 221                                                                                                    |                           | 221        | / 1            |                        |
|      | FEDODANT                                                                                                    | CEMA Flood Dial: Drainat MAC                                                                                                    | Ta undata flaad inauranaa Data                                                                                                    | 0/00/45        | 0/00/10         |                                                                                                    | 1 1                       |            |                |                        |
| 2.   | The li                                                                                                    | ne item will                                                                                                    | now become                                                                                                    | e avai         | lable to        | o upda                                                                                                    | ate any                   | / cells    | that           |                        |
|      | requir                                                                                                    | e adjustmer                                                                                                    | 11.                                                                                                    |                |                 |                                                                                                    |                           |            |                |                        |
|      | Department<br>Regulatory and Econo                                                                                                    | mic Resources                                                                                                    | -                                                                                                    |                |                 |                                                                                                    |                           |            |                |                        |
|      | Grant Fund                                                                                                    | ling Summaries                                                                                                    |                                                                                                    |                |                 |                                                                                                    |                           |            |                |                        |
|      | Fund Source<br>OTHERGRANT FO<br>STATEGRANT FO<br>STATEGRANT FO<br>STATEGRANT FO<br>STATEGRANT FO<br>FEDGRANT FO<br>FEDGRANT FO<br>STATEGRANT FO | Name In Additional Section 11 (1997) In Additional Section 12 (1997) In Additional Section 12 (1997) In Additional International International | And balls<br>Of HERSENIT<br>Version<br>Clip of Hilden Waler & Sedment Quality Sam<br>Water & Sedment Quality Sampling<br>Water & Sedment Quality Sampling<br>Mark & Sedment Quality Sampling<br>Water & Sedment Quality Sampling<br>Water & Sedment Quality Sampling<br>Waler & Sedment Quality Sampling<br>Waler & Sedment Quality Sam | plng<br>Cascel | 2010 - 2019<br> | 20 PY20021<br>Attrib SUdget<br>0 222<br>0 3777<br>0 4055<br>1405<br>1405 | PY 2020-21  Request Match |            |                |                        |

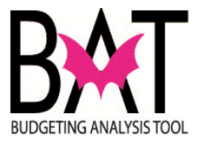

| 3. | When all required changes are made, click on Apply and Save to<br>update RFRO. The line item will now reflect any changes made in the<br>prior step.                                                                                                    |
|----|----------------------------------------------------------------------------------------------------|
|    | E Resourcing for Results Online                                                                                                    |
|    | Department<br>Regulatory and Economic Resources                                                                                                    |
|    | Grant Funding Summaries                                                                                                    |
|    | FY 2019-20 FY 2019-20 FY 2020-21 FY 2020-21                                                                                                    |
|    | Fund Source Name Description Start Date End Date Budget Required Match Budget Required Match                                                                                                    |
|    | SIAILESIAAI PUUI INVES Agreement Simmer Si Mani dae County 3/27/21/21 377 100 377 100 2 1                                                                                                    |
|    | STATEGRANT PDEP CG391 Petroleum Petroleum Contamination Site 9/30/16 6/29/21 1.250 0 1,183 0 🖍 🖥                                                                                                    |
|    | STATEGRANT FDEP GC911 Storage Tanks Vstorage Compliance 6/30/17 6/29/27 405 405 🖍 🔋                                                                                                    |
|    | STATEGRANT FIND Detelict Vessel Removal Removal Detelict Vessels in 11/29/18 9/29/20 45 45                                                                                                    |
| 4. | From the Grant Funding Summary form, select a line item that needs to be deleted and click on the delete button. A prompt note will be displayed to confirm this selection  Regulatory and Economic Resources  Grant Funding Summaries  Fred Source Name For Notes Agreement For Notes Agreement For Notes Agreeme |
|    | Containmaine Clean Lip     Clean Lip Britis     Ves     No     0     1.183     0     7       STATEGRANT     FDEP GC911 Storage Tanks     Verfication Origination     1000     405     405     1000       STATEGRANT     FND Devicit Vessel Removal     Removal of Devicit Vessels in<br>Mame Date County     11/29/18     9/29/20     45     45     1000                                                                                                    |

--End Activity--

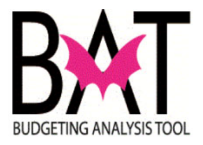

## Activity 7: Completing Payments To and From Other Departments

This activity describes how to complete the **Payment To and From Other Departments** form in **RFRO**.

In this activity, you will:

- Identify the different sections of the **Payment To and From Other Departments** form
- Add a payment
- Edit a payment

| Step | Action                                                                                                    | Notes |
|------|----------------------------------------------------------------------------------------------------|-------|
| 1.   | Once you have selected your department, open the<br>Input Screens and click on <b>Payment To and From</b><br><b>Other Departments</b> .                                                                                                    |       |
|      | E Resourcing for Results Online                                                                                                    |       |
|      | Man Board                                                                                                    |       |
|      | Activities Proposed New or Increased Faces                                                                                                    |       |
|      | United Needs information of the second second secon |       |
|      | Department Issue Grant Funding Summary                                                                                                    |       |
|      | Payments To & From Other Departments                                                                                                    | •     |
|      |                                                                                                    |       |
|      |                                                                                                    |       |
|      |                                                                                                    |       |
|      |                                                                                                    |       |
|      |                                                                                                    |       |

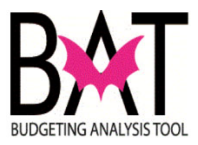

| 2. | Click Create to add a payment from a department.                                                                                                    |                                                                                                    |
|----|----------------------------------------------------------------------------------------------------|----------------------------------------------------------------------------------------------------|
| 3. | Select the department that will receive the payment from the Department (to) drop-down box and enter the reason for the payment in the Reason and Source text box shown below and click Apply                                                                                                    | New Feature Alert!<br>Note: the status of the payment<br>will remain pending until is<br>confirmed by both departments                                                                                              |
| 4. | Enter the amount into the appropriate columns and click on Save when your entry is complete                                                                                                    | New Feature Alert!<br>Note: the payments To be made<br>from other Departments get<br>generated automatically on the<br>other departments side and will<br>remain pending until is confirmed<br>by both departments. |
| 5. | Payments To and From Other Departments         Payments To Be Made To Other Departments         Department To Reason and Source Status Actual Actual Actual Actual Budget Projection Biodget         Payments To Be Made From Other Departments         Payments To Be Made To Other Departments         Payments To Be Made To Other Departments         Payments To Be Made From Other Departments         Payments To Be Made From Other Departments         Payment Promoter Payment Prom Reson and Source Sta |                                                                                                    |

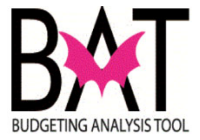

### Section 7B: Editing the Payment To and From Other Departments Form

In this section you will edit a payment in the **Payment To and From Other Departments** form.

| Action                                                                                                    |                                                                                                    |                                                                                                    |                                              |                                                                                                    |                                                                                                    |                                                                                                    |                                                                                                    |                                                                                    |                                                      |                                                        |         |    | Notes                                                                       |                     |
|----------------------------------------------------------------------------------------------------|----------------------------------------------------------------------------------------------------|----------------------------------------------------------------------------------------------------|----------------------------------------------|----------------------------------------------------------------------------------------------------|----------------------------------------------------------------------------------------------------|----------------------------------------------------------------------------------------------------|----------------------------------------------------------------------------------------------------|------------------------------------------------------------------------------------|------------------------------------------------------|--------------------------------------------------------|---------|----|-----------------------------------------------------------------------------|---------------------|
| From the <b>Payment and From Other Departments</b> form, in the <b>Payments To Be Made From Other Departments</b> section, click on the Edit button on any line item you would like to adjust. |                                                                                                    |                                                                                                    |                                              |                                                                                                    |                                                                                                    |                                                                                                    |                                                                                                    |                                                                                    |                                                      |                                                        |         | ı  | Note: Selecting t<br>pen icon option v<br>allow you to upda<br>line item as | ne<br>vill<br>ite a |
| Deputitient<br>Regulatory and Economic Resources                                                                                                    |                                                                                                    |                                                                                                    |                                              |                                                                                                    |                                                                                                    |                                                                                                    |                                                                                                    |                                                                                    |                                                      |                                                        |         |    | described in Acti<br>7. Selecting the                                       | /ity                |
| Pourmente Te Be M                                                                                                    | ada Ta Othar Danar                                                                                              | - Dopulai                                                                                                    |                                              |                                                                                                    |                                                                                                    |                                                                                                    |                                                                                                    |                                                                                    |                                                      |                                                        |         |    | Delete option wil                                                           |                     |
| Payments to be w                                                                                                    | ade 10 Other Depar                                                                                              | unents                                                                                                    |                                              |                                                                                                    |                                                                                                    |                                                                                                    |                                                                                                    |                                                                                    |                                                      |                                                        |         |    | delete the select                                                           | ed                  |
|                                                                                                    |                                                                                                    |                                                                                                    | FY 2014-15                                   | FY 2015-16                                                                                                    | FY 2016-17                                                                                                    | 7 FY 2017-1                                                                                                    | 8 FY 2018-                                                                                                    | 19 FY 2019                                                                         | 9-20 FY 20                                           | 19-20 FY 2                                             | 020-21  |    | line item.                                                                  |                     |
| Department To<br>Police                                                                                                    | Reason and Source<br>Security Services                                                                          | Status<br>Pending                                                                                                    | Actual                                       | Actual                                                                                                    | Actual                                                                                                    | Actual                                                                                                    | Actual                                                                                                    | Budg<br>500                                                                        | et Proje<br>450                                      | ction Bu                                               | dget    | -  |                                                                             |                     |
|                                                                                                    |                                                                                                    |                                                                                                    |                                              |                                                                                                    |                                                                                                    |                                                                                                    |                                                                                                    |                                                                                    |                                                      |                                                        |         |    |                                                                             |                     |
| Payments To Be M                                                                                                    | ade From Other Dep                                                                                              | partments                                                                                                    |                                              |                                                                                                    |                                                                                                    |                                                                                                    |                                                                                                    |                                                                                    |                                                      |                                                        |         |    |                                                                             |                     |
|                                                                                                    |                                                                                                    |                                                                                                    | FY 2014-15                                   | FY 2015-16                                                                                                    | FY 2016-17                                                                                                    | 7 FY 2017-1                                                                                                    | 8 FY 2018-                                                                                                    | 19 FY 2019                                                                         | 9-20 FY 20                                           | 19-20 FY 2                                             | 020-21  |    |                                                                             |                     |
| Department From                                                                                                    | Reason and Source                                                                                               | Status                                                                                                    | Actual                                       | Actual                                                                                                    | Actual                                                                                                    | Actual                                                                                                    | Actual                                                                                                    | Budg                                                                               | et Proje                                             | ction Bu                                               | dget    |    |                                                                             |                     |
|                                                                                                    | Coourity Convious                                                                                               | Donding                                                                                                    |                                              |                                                                                                    |                                                                                                    |                                                                                                    |                                                                                                    |                                                                                    | 500                                                  | 450                                                    | 500     |    |                                                                             |                     |
| The line it require ac                                                                                                    | em will no                                                                                                    | w bec<br>Wher                                                                                                    | come                                         | avail<br>equire                                                                                                    | able <sup>•</sup>                                                                                                    | to up                                                                                                    | ∾<br>odate<br>es ar                                                                                            | any<br>e ma                                                                        | cells<br>ade, (                                      | s tha<br>click                                         | t<br>on | ]• |                                                                             |                     |
| The line it<br>require ac<br>Save to u                                                                                                    | em will no<br>ljustment.<br>pdate RFI                                                                           | w bec<br>Wher<br>RO.                                                                                                    | come<br>n all re                             | avail<br>equire                                                                                                    | able able                                                                                                    | to up<br>nange                                                                                                    | odate<br>es ar                                                                                                 | any<br>e ma                                                                        | cells<br>ade, (                                      | s tha<br>click                                         | t<br>on | ]  |                                                                             |                     |
| Police<br>The line it<br>require ac<br>Save to u                                                                                                    | eem will no<br>ijustment.<br>pdate RFI                                                                          | w bec<br>Wher<br>RO.                                                                                                    | come<br>n all re                             | avail<br>equire                                                                                                    | able able                                                                                                    | to up                                                                                                    | odate<br>es ar                                                                                                 | any<br>e ma                                                                        | cells<br>ade, o                                      | s that                                                 | t<br>on |    |                                                                             |                     |
| Police The line if require ac Save to u                                                                                                    | eem will no<br>ljustment.<br>pdate RFI                                                                          | w bec<br>Wher<br>RO.                                                                                                    | come<br>n all re                             | avail<br>equire                                                                                                    | able ed ch                                                                                                    | to up                                                                                                    | odate<br>es ar                                                                                                 | e ma                                                                               | cells<br>ade, o                                      | s tha<br>click                                         | t<br>on |    |                                                                             |                     |
| Police<br>The line it<br>require ac<br>Save to u                                                                                                    | security servers<br>rem will no<br>ljustment.<br>pdate RFI<br>sources<br>and From Other<br>ade To Other Departu | Departmenents                                                                                                    | come<br>n all re                             | avail<br>equire                                                                                                    | able<br>ed ch                                                                                                    | to up                                                                                                    | odate<br>es ar                                                                                                 | e ma                                                                               | cells<br>ade, o                                      | s that                                                 | t<br>on |    |                                                                             |                     |
| The line if<br>require ac<br>Save to u                                                                                                    | eem will no<br>ljustment.<br>pdate RFI                                                                          | Departments                                                                                                    | come<br>n all re<br>ents                     | avail<br>equire                                                                                                    | able ed ch                                                                                                    | 60 40<br>to up<br>nange                                                                                                    | odate<br>es ar                                                                                                 | e ma                                                                               | cells<br>ade, o                                      | s tha<br>click                                         | t<br>on | ]  |                                                                             |                     |
| Police The line if require ac Save to u                                                                                                    | security serves                                                                                                 | Departmenents                                                                                                    | ents                                         | avail<br>equire                                                                                                    | able<br>ed ch                                                                                                    | to up<br>hange                                                                                                    | podate<br>es ar                                                                                                | e ma<br>e ma                                                                       | Cells<br>ade, o<br>FY 2019-20<br>Projecton           | s tha<br>click                                         | t<br>on |    |                                                                             |                     |
| Police The line if require ac Save to u                                                                                                    | security services                                                                                               | Departmenents                                                                                                    | ents                                         | avail<br>equire                                                                                                    | able sed ch                                                                                                    | FY 2017-18<br>Actual                                                                                                    | FY 2018-19           Actual           5                                                                        | FY 2019-20          Budget         00                                              | FY 2019-20<br>Projection<br>450                      | FY 2020-21<br>Budget<br>500                            | t<br>on |    |                                                                             |                     |
| Police<br>The line if<br>require ac<br>Save to u                                                                                                    | sources                                                                                                    | Departments                                                                                                    | ents                                         | avail<br>equire                                                                                                    | able<br>ed ch                                                                                                    | FY 2017-18<br>Actual                                                                                                    | podate<br>es ar                                                                                                | FY 2019-20<br>Budget                                                               | FY 2019-20<br>Projection                             | s that<br>click                                        | t<br>on |    |                                                                             |                     |
| Police The line if require ac Save to u                                                                                                    | sources                                                                                                    | Departments                                                                                                    | ents FY 2014-15 FY 2014-15 FY 2014-15        | PY 2015-16                                                                                                    | 0         350           able         Float           ed         char           FY 2016-17         F           Actual         F                                                       | FY 2017-18           Actual                                                                                                    | FY 2018-19           Actual           5           FY 2018-19                                                   | FY 2019-20 FY 2019-20 FY 2019-20 FY 2019-20                                        | FY 2019-20<br>Projection<br>450                      | FY 2020-21<br>Budget<br>500                            | t<br>on |    |                                                                             |                     |
| Police The line if require ac Save to u                                                                                                    | security services                                                                                               | Departments                                                                                                    | ents FY 2014-15 Actual FY 2014-15 Actual     | PY 2015-16 I<br>Actual                                                                                                    | 0         350           able         1           ed         chua           FY 2016-17         F           Actual         1           FY 2016-17         F           Actual         1 | 60         41           to up         1           to up         1           ange         1           kctual         1           FY 2017-18         1           Actual         1           Actual         1                                                                                                    | FY 2018-19           Actual           FY 2018-19                                                               | FY 2019-20 Budget FY 2019-20 FY 2019-20 Budget FY 2019-20                          | FY 2019-20<br>Projection<br>FY 2019-20<br>Projection | FY 2020-21<br>Budget<br>FY 2020-21<br>Budget<br>Budget | t<br>on |    |                                                                             |                     |
| Police The line if require ac Save to u                                                                                                    | security services                                                                                               | Departments Status Pending Pending Pen | ents FY 2014-15 Actual FY 2014-15 Actual 300 | avail           equire           FY 2015-16           Actual           FY 2015-16           FY 2015-16           Actual           Statual           350 | 0         350           able         1           ed         chua           FY 2016-17         F           Actual         1           Actual         1           350         350      | 50         41           to         up           to         up | FY 2018-19           Actual           5           FY 2018-19           Actual           5           FY 2018-19 | FY 2019-20<br>Budget<br>FY 2019-20<br>Budget<br>FY 2019-20<br>Budget<br>FY 2019-20 | FY 2019-20<br>Projection<br>450<br>Projection<br>450 | FY 2020-21<br>Budget<br>FY 2020-21<br>Budget<br>500    | t<br>on |    |                                                                             |                     |

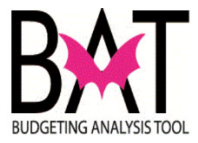

3. The line item will now reflect any changes made in the prior step.

 Image: state item will now reflect any changes made in the prior step.

 Image: state item will now reflect any changes made in the prior step.

 Image: state item will now reflect any changes made in the prior step.

 Image: state item will now reflect any changes made in the prior step.

 Image: state item will now reflect any changes made in the prior step.

 Image: state item will now reflect any changes made in the prior step.

 Image: state item will now reflect any changes made in the prior step.

 Payments To and From Other Departments

 Image: state item state and source state and actual actual

--End Activity--

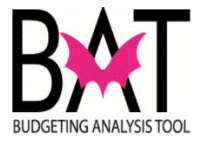

# Activity 8: Completing Selected Line Item Highlights Form

This activity describes how to complete the Line Item Highlights form in RFRO.

In this activity, you will:

- Add a line item highlight
- Edit a line item highlight

| ер | Action                                                                                                    |                                                           |                   |                      |                      |                      |                      |                             |                        |                      |                | N | otes | S |
|----|----------------------------------------------------------------------------------------------------|-----------------------------------------------------------|-------------------|----------------------|----------------------|----------------------|----------------------|-----------------------------|------------------------|----------------------|----------------|---|------|---|
|    | Once yo<br>Input Sc                                                                                         | u have s<br>reens an                                      | elect<br>d typ    | ed L<br>e yo         | ine l<br>ur d        | tem<br>epar          | High<br>tmer         | nligh <sup>:</sup><br>nt na | ts, o<br>ime.          | pen                  | the            |   |      |   |
|    |                                                                                                    | esults Online                                             |                   |                      |                      |                      |                      |                             |                        |                      | Logout         |   |      |   |
|    | Main Board<br>Input<br>Activities<br>Proposed New or Increased                                              | ^<br>JFees                                                |                   |                      |                      |                      |                      |                             |                        |                      | Save           |   |      |   |
|    | Unmet Needs<br>Line Item Highlight<br>Department Issue<br>Grant Funding Summary<br>Payments To & From Other | 20<br>Departments                                         | FY 2014-15 Actual | FY 2015-16<br>Actual | FY 2016-17<br>Actual | FY 2017-18<br>Actual | FY 2018-19<br>Actual | FY 2019-20<br>Budget        | FY 2019-20<br>Forecast | FY 2020-21<br>Budget | Action         |   |      |   |
|    | Resourcing for Re                                                                                           | esults Online                                             |                   |                      |                      |                      |                      |                             |                        |                      | Logout<br>Save |   |      |   |
|    | Regulatory and Economic Re<br>Line Rem Highl                                                                | esources<br>ights                                         | FY 2014-15        | FY 2015-16           | FY 2016-17           | FY 2017-18           | FY 2018-19           | FY 2019-20                  | FY 2019-20             | FY 2020-21           |                |   |      |   |
|    | Description<br>Advertising<br>Fuel<br>Overtime<br>Rent<br>Security Services                                 | Accounts 314 26060, 26070, 41020 00160 25511 26020, 22310 | Actual            | Actual               | Actual               | Actual               | Actual               | Budget                      | Forecast               | Budget               | Action         |   |      |   |
|    |                                                                                                    |                                                           |                   | 1                    | 0                    |                      | 1                    | 1                           | 1                      | 1                    |                |   |      |   |

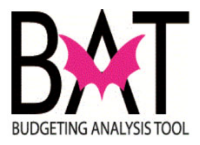

| 2. | To add a line item, click on the Edit button on any line<br>item you would like to adjust and type into the text<br>boxes shown below.                                                                                                    |           |  |  |
|----|----------------------------------------------------------------------------------------------------|-----------|--|--|
|    | File         EV 2014-15         EV 2015-16         EV 2016-17         EV 2017-16         EV 2016-18         EV 2019-20         EV 2019-20 <td></td>                                                                                                    |           |  |  |
|    | <ul> <li>Under the Account, enter the number of the account(s) (formerly named subobject) that make up the dollars amounts.</li> <li>Click on Apply to update the Line Item Highlights selected .</li> </ul>                                                                                                    |           |  |  |
| 3. | After the line item is created, enter the appropriate dollar amounts in the respective years and click on Save to update RFRO.                                                                                                    |           |  |  |
|    | Resourcing for Results Online         Count           Description         Regulatory and Economic Resources         Image: Count of Count of Co |           |  |  |
| 4. | The Line Item Highlight now appears in the form (in alphabetical order).                                                                                                    |           |  |  |
|    | Pr2014-15         Pr2015-16         Pr2015-16 <th <="" colspan="2" td="" th<=""><td></td></th>                                                                                                    | <td></td> |  |  |

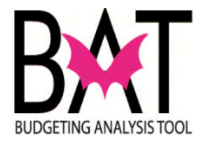

### Section 8B: Editing The Line Item Highlights Form

In this section you will edit an already existing Line Item Highlight.

| Step | Action                                                                                                    | Notes |
|------|----------------------------------------------------------------------------------------------------|-------|
| 1.   | From the Line Item Highlights form, select the column of the                                                                                                    |       |
|      | vear and the line item that needs adjustment to enter the new                                                                                                    |       |
|      | amount                                                                                                    |       |
|      |                                                                                                    |       |
|      | Resourcing for Results Online     Logout                                                                                                    |       |
|      | See                                                                                                    |       |
|      | Bortmed                                                                                                    |       |
|      | egulatory and Economic Resources                                                                                                    |       |
|      | .ine Item Highlights                                                                                                    |       |
|      | FY 2014-15 FY 2015-16 FY 2016-17 FY 2017-18 FY 2018-19 FY 2019-20 FY 2019-20 FY 2020-21                                                                                                    |       |
|      | Description         Accounts         Actual         Actual         Actual         Actual         Actual         Budget         Forecast         Budget         Actual           Advertising         314         350         380         400         410         400         500         H50         550         Image: Actual image: Actual i |       |
|      | Fuel 26060,26070,41020                                                                                                    |       |
|      | Rent 25511                                                                                                    |       |
|      |                                                                                                    |       |
|      | When all required changes are made, click on Save to                                                                                                    |       |
|      | update RFRO                                                                                                    |       |
|      |                                                                                                    |       |
| 2    | The line item will now reflect any changes made in the prior                                                                                                    |       |
|      | sten                                                                                                    |       |
|      |                                                                                                    |       |
|      |                                                                                                    |       |
|      |                                                                                                    |       |
|      | See .                                                                                                    |       |
|      | Desinheri<br>Regulatory and Economic Resources                                                                                                    |       |
|      |                                                                                                    |       |
|      |                                                                                                    |       |
|      | Description Accounts Actual Actual Actual Actual Actual Budget Forecast Budget Action                                                                                                    |       |
|      | Advertising 314 350 360 400 410 400 500 450 550<br>Foot 26000,26070,41020                                                                                                    |       |
|      | Dvertime 00160                                                                                                    |       |
|      |                                                                                                    |       |
|      |                                                                                                    |       |
|      |                                                                                                    |       |
|      |                                                                                                    |       |
|      |                                                                                                    |       |
|      |                                                                                                    |       |

--End Activity--